# Betriebsanleitung Liquiline To Go CYM290

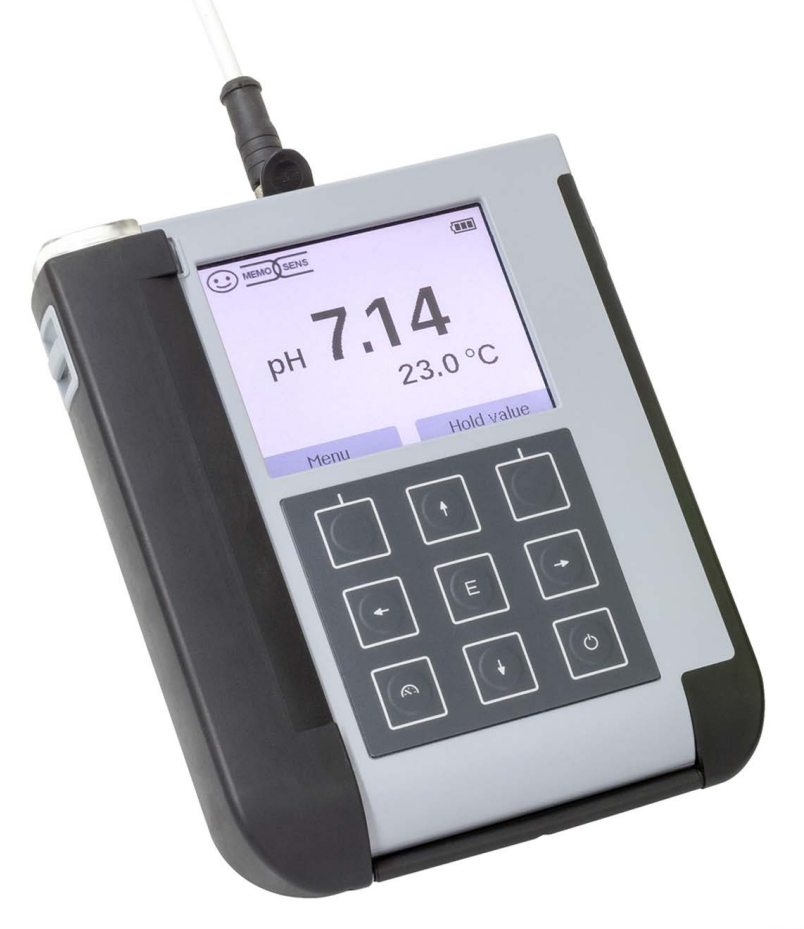

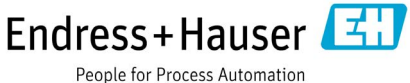

# Grundlegendes

#### **Rücksendung im Garantiefall**

Bitte kontaktieren Sie in diesem Fall das Service-Team.

Senden Sie das Gerät gereinigt an die Ihnen genannte Adresse.

Bei Kontakt mit Prozessmedium muss das Gerät vor dem Versand dekontaminiert/ desinfiziert werden. Legen Sie der Sendung in diesem Fall eine entsprechende Erklärung bei, um eine mögliche Gefährdung der Service-Mitarbeiter zu vermeiden.

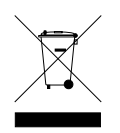

**Entsorgung** Die landesspezifischen gesetzlichen Vorschriften für die Entsorgung von "Elektro/Elektronik-Altgeräten" sind anzuwenden.

#### Urheberrechtlich geschützte Begriffe

Die folgenden Begriffe sind als Warenzeichen urheberrechtlich geschützt und werden zur Vereinfachung in der Betriebsanleitung ohne Auszeichnung aufgeführt:

- Memosens<sup>®</sup>
- Liquiline<sup>®</sup>
- Sensocheck<sup>®</sup>
- Sensoface<sup>®</sup>

| Grundlegendes                               | 3  |
|---------------------------------------------|----|
| Lieferumfang                                | 6  |
| Dokumentation                               | 7  |
| Überblick                                   | 8  |
| Komfortfunktionen                           | 9  |
| Schutzklappe                                | 10 |
| Haken                                       | 10 |
| Display und Tastatur                        | 11 |
| Inbetriebnahme                              | 12 |
| Einsetzen der Batterien                     | 12 |
| Sensor anschließen                          | 14 |
| Gerät einschalten                           | 15 |
| Piktogramme                                 | 15 |
| Information                                 | 16 |
| Kalibrierprotokoll                          | 16 |
| Sensorinformationen (nur digitale Sensoren) | 16 |
| Sensornetzdiagramm (nur pH und Oxy)         | 17 |
| Sensormonitor                               | 18 |
| Meldungen                                   | 18 |
| MemoLog (nur Memosens)                      | 18 |
| Geräteinfo                                  | 19 |
| Gerätetest                                  | 19 |
| Konfigurierung                              | 21 |
| Kalibrierung                                |    |
| Kalibrierung pH                             |    |
| Kalibrierung Kombi-Sensor pH/Redox          | 31 |
| Kalibrierung Redox                          |    |
| Kalibrierung ISFET                          | 33 |
| Kalibrierung Leitfähigkeit                  | 34 |
| Kalibrierung Sauerstoff                     | 36 |

| Messen                                         |    |
|------------------------------------------------|----|
| Umschalten der Messwertanzeige                 |    |
| Temperatur manuell einstellen                  |    |
| Datenlogger                                    |    |
| Die Betriebsarten des Datenloggers (Loggertyp) | 40 |
| Datenlogger konfigurieren                      | 42 |
| Batterielaufzeit erhöhen                       | 42 |
| Datenlogger starten/anhalten                   |    |
| Loggerdaten anzeigen                           | 44 |
| Loggerdaten löschen                            | 44 |
| Fehler- und Gerätemeldungen                    | 46 |
| Info- und Hilfetexte                           | 47 |
| Fehlermeldungen                                |    |
| Lieferprogramm pH                              | 49 |
| pH-Sensoren                                    |    |
| Pufferlösungen Endress+Hauser (pH)             | 50 |
| Gebrauchsfertige Qualitäts-pH-Pufferlösungen   |    |
| Zubehör pH                                     | 50 |
| Lieferprogramm Leitfähigkeit                   | 51 |
| Leitfähigkeitssensoren                         | 51 |
| Leitfähigkeitskalibrierlösungen CLY11          |    |
| Zubehör Leitfähigkeit                          |    |
| Zubehor Sauerstoff                             | 53 |
| Lieferprogramm Sauerstoff                      | 53 |
| Sauerstoffsensor                               | 53 |
| Technische Daten                               | 54 |
| Index                                          | 61 |

Kontrollieren Sie die Lieferung auf Transportschäden und auf Vollständigkeit! Der Lieferumfang des Liquiline To Go CYM290 umfasst:

|                                                              | Liquiline To Go CYM290 |
|--------------------------------------------------------------|------------------------|
| Messgerät inkl. 4 Batterien (AA)<br>und vormontiertem Köcher | $\checkmark$           |
| Tragriemen                                                   | $\checkmark$           |
| Datenträger mit ausführlicher Betriebsanleitung              | ✓                      |
| USB-Kabel 1,5 m                                              | ✓                      |
| Sicherheitshinweise                                          | $\checkmark$           |
| Kurzanleitungen in verschiedenen Sprachen                    | $\checkmark$           |

6

# Dokumentation

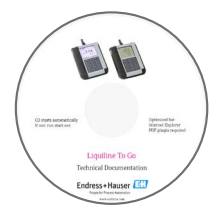

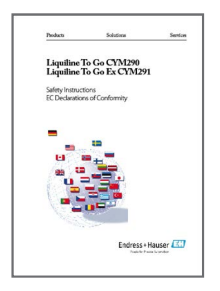

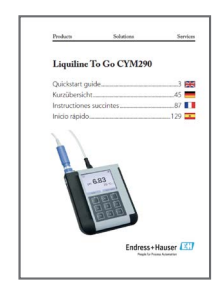

## Werksprüfzeugnis

#### **CD-ROM**

Vollständige Dokumentation:

- Betriebsanleitung in Landessprachen
- Sicherheitshinweise
- Zertifikate
- Kurzbedienungsanleitungen

#### Sicherheitshinweise

In EU-Landessprachen und weiteren.

• EU-Konformitätserklärungen

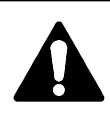

#### Vorsicht!

Die Sicherheitshinweise sind Bestandteil der Produktdokumentation und müssen beachtet werden.

## Kurzbedienungsanleitungen

Installation und erste Schritte:

- Bedienung
- Menüstruktur
- Kalibrierung
- Handlungshinweise bei Fehlermeldungen

Sprachvarianten auf CD-ROM:

- Deutsch
- Englisch
- Französisch
- Italienisch
- Spanisch
- Brasilanisch

# Überblick

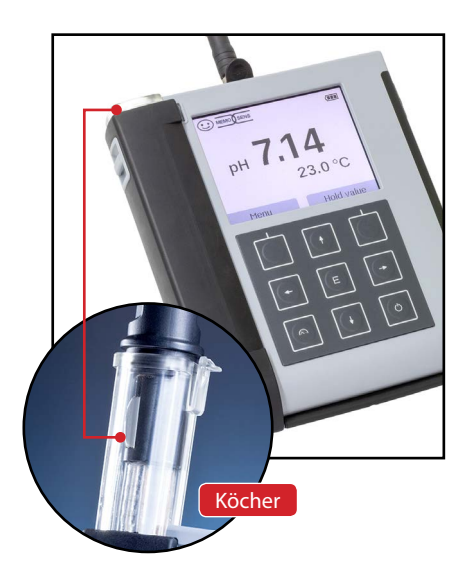

Das Liquiline To Go CYM290 ist ein portables Multiparameter-Messgerät für den Einsatz von analogen und digitalen Sensoren. Den Anschluss eines Memosens-Sensors erkennt das Gerät automatisch und schaltet auf die entsprechende Messgröße um. Durch einfaches Umstecken eines Memosens-Sensors kann das Gerät Leitfähigkeit, pH/Redox-Wert oder Sauerstoff messen.

Die Bedienung ist einfach und intuitiv und wird durch ausführliche Info- und Hilfetexte unterstützt.

Das Gerät zeichnet sich durch folgende Merkmale aus:

- Einsatz digitaler Memosens-Sensoren
- Ein entnehmbarer Köcher schützt den Sensor vor Austrocknung und Beschädigungen und ermöglicht das Kalibrieren.
- Das robuste Gehäuse aus Hochleistungspolymer steht für hohe Stoßfestigkeit und Formbeständigkeit auch bei intensiver Feuchtigkeitseinwirkung.
- Kratzfestes Klarglas-Display, auch nach Jahren einwandfrei ablesbar.
- Lange Betriebszeit mit einem Batteriesatz (4 x AA) oder Verwendung eines Li-lonen-Akkumulators für zuverlässigen Betrieb auch bei hohen oder sehr niedrigen Betriebstemperaturen
- Datenlogger mit 10 000 Werten
- Micro-USB-Anschluss
- Anzeige des Sensorzustandes auf einen Blick mit Sensoface
- Echtzeituhr und Anzeige des Batterie-Ladezustands
- Automatische Kompensation des Umgebungsdruckes für die Sauerstoffmessung
- Die automatische Erkennung des Temperaturfühlers ist bei Messtemperaturen von -20 bis +100 °C möglich.

# Komfortfunktionen

#### Memosens

Das Liquiline To Go CYM290 kann mit Memosens-Sensoren kommunizieren. Diese digitalen Sensoren werden vom Gerät erkannt und es schaltet automatisch auf das dem Sensor entsprechende Messverfahren um. Bei Anschluss eines Memosens-Sensors erscheint im Display das nebenstehende Logo. Memosens ermöglicht darüber hinaus die Speicherung von Kalibrierdaten, die beim Wechsel des Sensors an ein anderes Memosens-fähiges Gerät auch dort zur Verfügung stehen und genutzt werden können.

#### Sensoface

Sensoface gibt Ihnen einen schnellen Hinweis auf den Sensorzustand. Hierzu dienen die drei nebenstehend abgebildeten Symbole, die im Display während der Messung bzw. nach Abschluss der Kalibrierung angezeigt werden. Verschlechtert sich der Sensorzustand, erhalten Sie über eine Gerätemeldung einen zusätzlichen Hinweis auf die Ursache.

#### **Programmed buffers**

Programmed buffers ist ein sehr komfortables Verfahren zur pH-Kalibrierung mit automatischer Puffererkennung. Es muss lediglich der verwendete Puffersatz ausgewählt werden. Die Reihenfolge der Puffer ist dann beliebig.

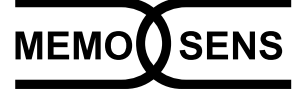

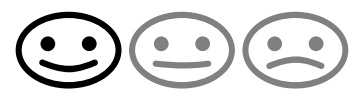

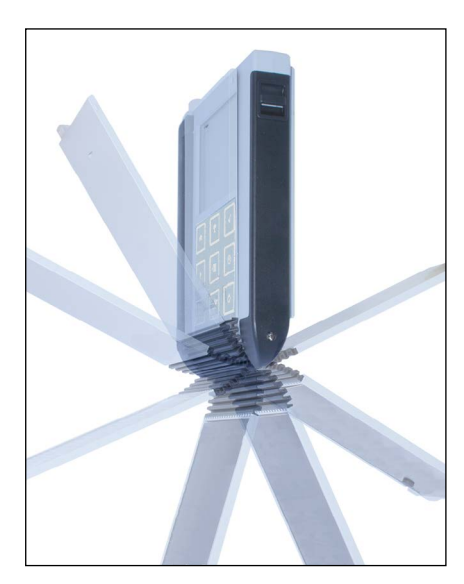

## Schutzklappe

Die Vorderseite des Gerätes ist durch eine Klappe geschützt, die sich zum Gebrauch komplett auf die Rückseite umlegen und arretieren lässt.

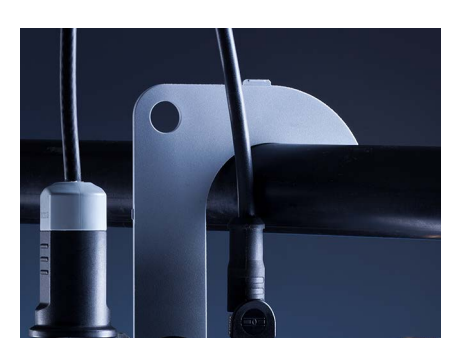

#### Haken

Auf der Rückseite des Gerätes befindet sich ein ausklappbarer Haken, der es erlaubt, das Gerät aufzuhängen. Dadurch haben Sie die Hände frei für die eigentliche Messung. Unter dem Haken befindet sich das **Typschild**.

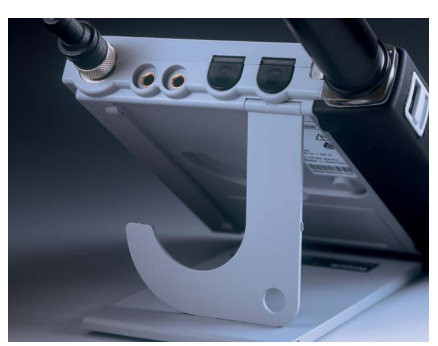

## Schutzklappe und Haken zusammen

Beide Teile können zu einem Tischständer zusammengesteckt werden und erlauben die bequeme und ermüdungsfreie Arbeit mit dem Gerät am Laboroder Schreibtisch.

## **Display und Tastatur**

Display und Tastatur korrespondieren direkt mit Hilfe von Softkeys.

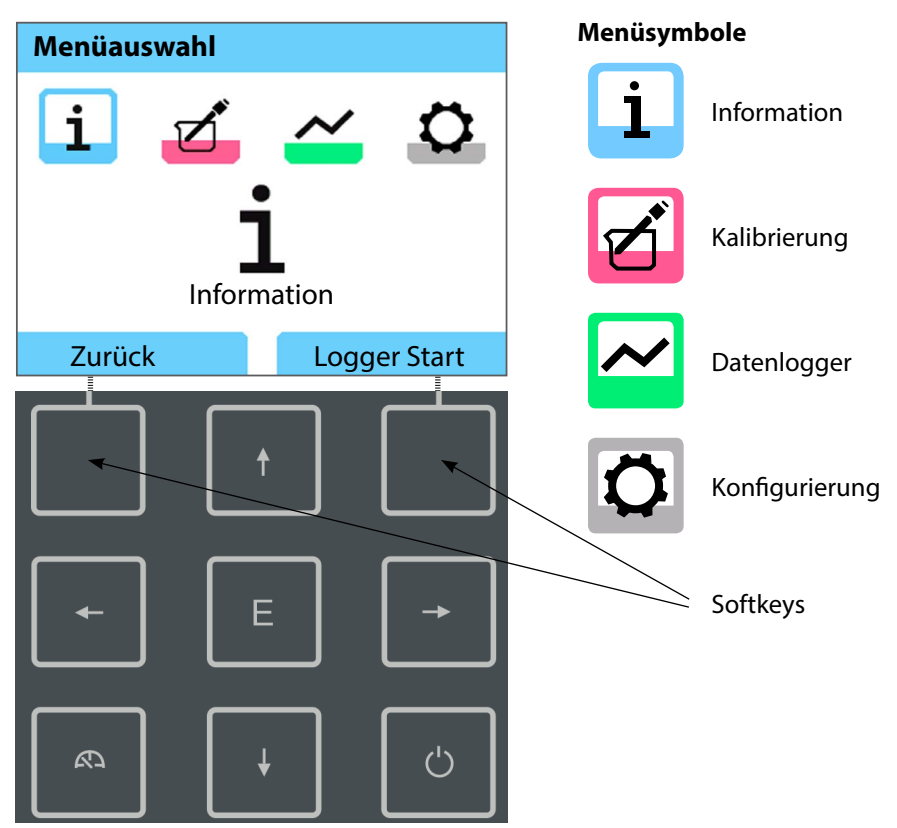

| Softkeys | Funktion steht oberhalb der Taste im Display |
|----------|----------------------------------------------|
|          |                                              |

| Pfeiltasten Auswa | hl / Einstellun | gen tätigen |
|-------------------|-----------------|-------------|
|-------------------|-----------------|-------------|

- E Einstellungen bestätigen
- **U** Ein-/ Ausschalten

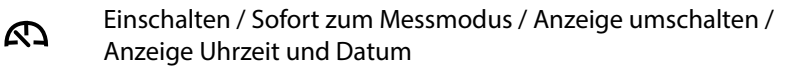

Kontrollieren Sie das Gerät zunächst auf Vollständigkeit (siehe Lieferumfang) und Unversehrtheit.

#### Achtung!

Das Gerät darf nicht in Betrieb genommen werden, wenn einer der folgenden Punkte zutrifft:

- sichtbare Beschädigung des Gerätes
- Ausfall der elektrischen Funktion
- längere Lagerung bei Temperaturen über 70 °C
- schwere Transportbeanspruchungen

In diesem Fall ist eine fachgerechte Stückprüfung durchzuführen.

Diese Prüfung sollte im Werk vorgenommen werden.

## Einsetzen der Batterien

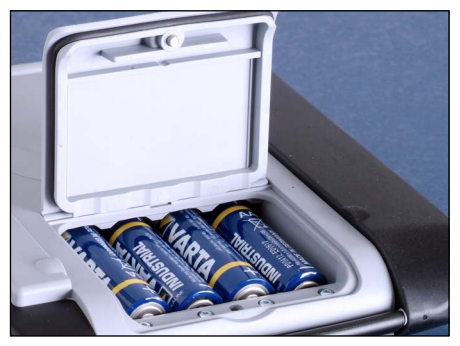

Mit vier Mignon-Batterien erreicht das CYM290 im Loggerbetrieb eine Laufzeit von bis zu 500 h (siehe Seite 42). Das Batteriefach auf der Rückseite des Gerätes öffnen. Beim Einlegen der Batterien Polarität beachten (siehe Kennzeichnung im Batteriefach). Batteriefachdeckel schließen und handfest zuschrauben.

**Hinweis:** Anstatt der Mignon-Batterien können aufladbare NiMH-Akkus (AA) verwendet werden.

Die Batterieanzeige ist für Alkali-Batterien ausgelegt. Bei Verwendung von NiMH-Batterien wird eine geringere Kapazität angezeigt.

#### Achtung!

Das Gerät kann beschädigt werden, wenn Sie die Batterien über die USB-Schnittstelle laden.

Laden Sie die NiMH-Batterien über ein externes Ladegerät.

#### Auf dem Display zeigt ein Batteriesymbol die Kapazität der Batterien an:

| Symbol gefüllt           | Batterien volle Kapazität                                                                                    |
|--------------------------|----------------------------------------------------------------------------------------------------|
| Symbol teilweise gefüllt | ausreichende Kapazität vorhanden                                                                             |
| Symbol leer              | keine ausreichende Kapazität vorhanden;<br>Kalibrieren möglich, kein Loggen                                  |
| Symbol blinkt            | nur noch wenige Betriebsstunden, Messen ist<br>noch möglich<br><b>Achtung!</b> Unbedingt Batterien wechseln! |

## Sensor anschließen

Das Liquiline To Go CYM290 besitzt eine pH-Buchse nach DIN 19262 für analoge pH-Sensoren. Alternativ kann ein Memosens-Sensor zur pH/Redox-, Leitfähigkeits- oder Sauerstoffmessung angeschlossen werden. Den Anschluss eines Memosens-Sensors erkennt das Gerät automatisch und schaltet auf die entsprechende Messgröße um. Memosens wird im Display signalisiert.

Es darf immer nur **ein** Sensor an das Messgerät angeschlossen werden.

#### Separater Temperaturfühler

Die automatische Erkennung eines separaten Temperaturfühlers erfolgt nach dem Einschalten des Gerätes. Bei einem Wechsel des Temperaturfühlers muss das Gerät aus- und wieder eingeschaltet werden!

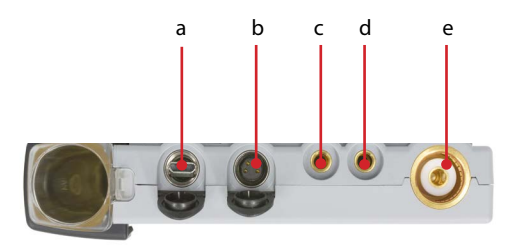

#### Anschlüsse

- a Micro-USB-Buchse
- b M8, 4-polig für Memosens Laborkabel
- c Temperaturfühler GND
- d Temperaturfühler
- e pH-Buchse nach DIN 19262 für analoge Sensoren

Memosens-Sensoren verfügen über eine **Kabel-Kupplung**, die es gestattet, die Sensoren komfortabel zu tauschen, während das Anschlusskabel am Gerät verbleibt. Das Anschlusskabel wird an die Buchse **b** (Memosens Laborkabel) oder **e** angeschlossen.

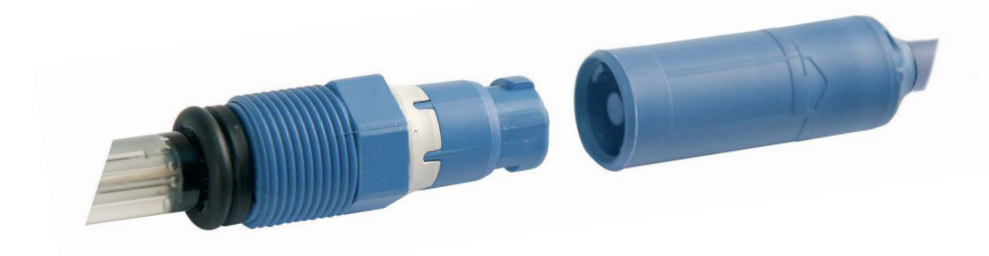

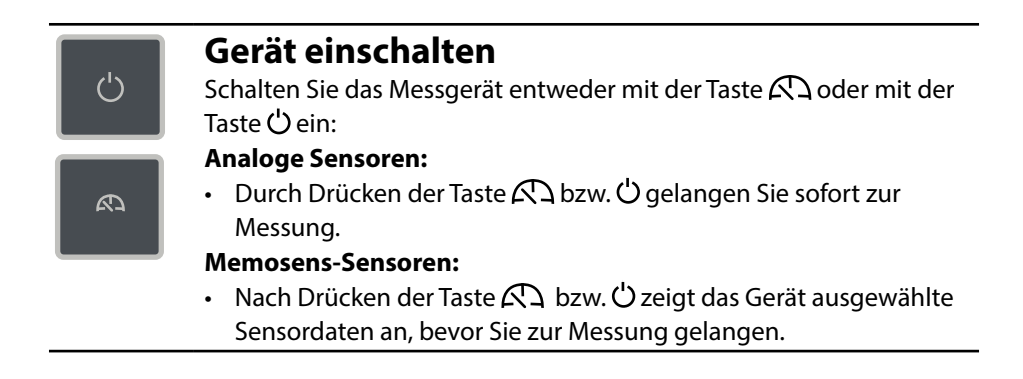

## Piktogramme

Wichtige Hinweise auf den Gerätezustand:

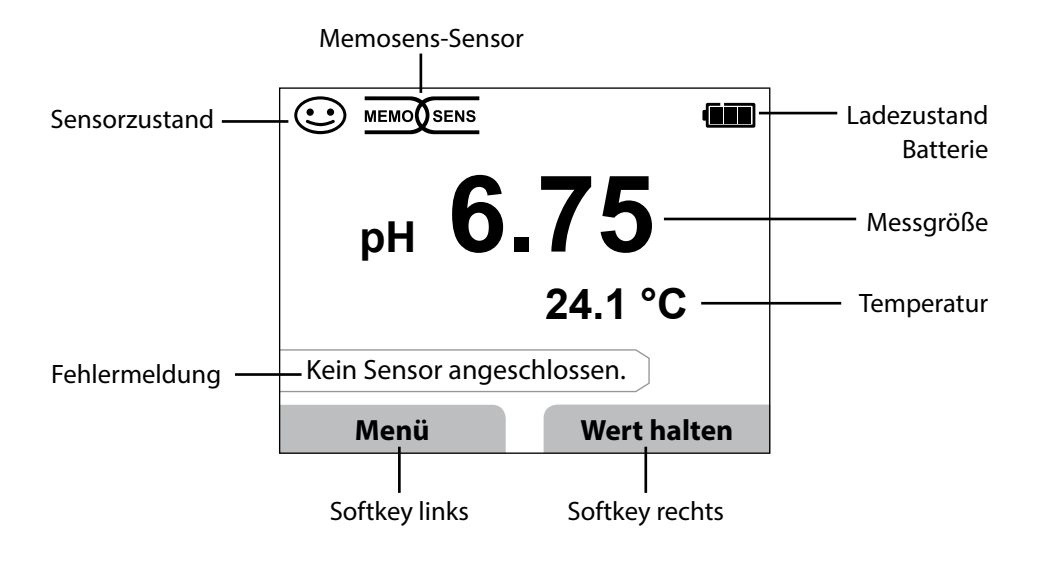

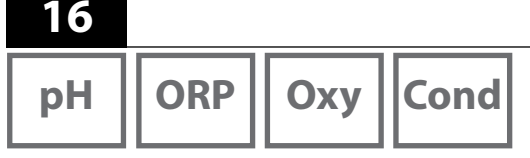

- 1) Drücken Sie aus dem Messmodus heraus den Softkey Menü.
- 2) Wählen Sie "Information" und bestätigen Sie mit E.
- 3) Wählen Sie das gewünschte Untermenü aus und bestätigen Sie mit **E**. Nachfolgend sind die einzelnen Untermenüpunkte beschrieben.

## Kalibrierprotokoll

Zeigt die Daten der letzten erfolgten Kalibrierung des aktuell angeschlossenen Sensors.

## Sensorinformationen (nur digitale Sensoren)

Zeigt die Daten des aktuell angeschlossenen digitalen Sensors und erlaubt es, Sensordaten (MemoLog) über den Softkey "Speichern" im Messgerät abzulegen. Die nachstehende Tabelle zeigt die Sensorinformationen abhängig vom jeweiligen Sensortyp:

|                         | pH/          | Cond         | Оху          | ISFET        | Redox        |
|-------------------------|--------------|--------------|--------------|--------------|--------------|
|                         | pH/Redox**)  |              |              |              |              |
| Hersteller              | $\checkmark$ | $\checkmark$ | $\checkmark$ | $\checkmark$ | $\checkmark$ |
| Bestell-Nr.             | $\checkmark$ | $\checkmark$ | $\checkmark$ | $\checkmark$ | $\checkmark$ |
| Serien-Nr. Sensor       | $\checkmark$ | $\checkmark$ | $\checkmark$ | $\checkmark$ | $\checkmark$ |
| TAG                     | $\checkmark$ | $\checkmark$ | $\checkmark$ | $\checkmark$ | $\checkmark$ |
| SW-Version              | $\checkmark$ | $\checkmark$ | $\checkmark$ | $\checkmark$ | $\checkmark$ |
| HW-Version              | $\checkmark$ | $\checkmark$ | $\checkmark$ | $\checkmark$ | $\checkmark$ |
| Kalibrierung*)          | $\checkmark$ | $\checkmark$ | $\checkmark$ | $\checkmark$ | $\checkmark$ |
| Nullpunkt               | $\checkmark$ |              | $\checkmark$ |              |              |
| Steilheit               | $\checkmark$ |              | $\checkmark$ | $\checkmark$ |              |
| Kalibrierung Redox*)**) | $\checkmark$ |              |              |              |              |
| Korrektur               |              |              |              |              | $\checkmark$ |
| Nom. Zellkonstante      |              | $\checkmark$ |              |              |              |
| TempOffset              | $\checkmark$ | $\checkmark$ | $\checkmark$ |              | $\checkmark$ |
| Betriebszeit Sensor     | $\checkmark$ | $\checkmark$ | $\checkmark$ | $\checkmark$ | $\checkmark$ |
| Verschleiß              | $\checkmark$ |              | $\checkmark$ | $\checkmark$ |              |
| SIP                     | $\checkmark$ | $\checkmark$ | $\checkmark$ | $\checkmark$ | $\checkmark$ |
| CIP                     | <b>√</b> **) | $\checkmark$ |              |              |              |
| Autoklavierung          | ✓ **)        |              |              |              |              |
| Zellkonstante           |              | $\checkmark$ |              |              |              |
| Arbeitspunkt            |              |              |              | $\checkmark$ |              |

\*) letzte Kalibrierung \*\*) nur bei Kombi-Sensor pH/Redox

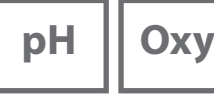

## Sensornetzdiagramm (nur pH und Oxy)

Zeigt Ihnen auf einen Blick den Zustand folgender Parameter des angeschlossenen Sensors:

- Steilheit
- Nullpunkt (Arbeitspunkt bei Memosens ISFET)
- Sensocheck (pH) bzw. Leckstrom (ISFET und Oxy)
- Einstellzeit
- Kalibriertimer
- Verschleiß (Memosens)

Parameter, die nicht geprüft werden können, werden inaktiv dargestellt (grau) und auf 100% gesetzt (z. B. Sensocheck bei analogen Sensoren).

Die Parameterwerte sollen zwischen äußerem (100%) und innerem (50%) Sechseck liegen. Unterschreitet ein Wert das innere Sechseck (<50%), blinkt die entsprechende Legende rot (siehe Beispiel).

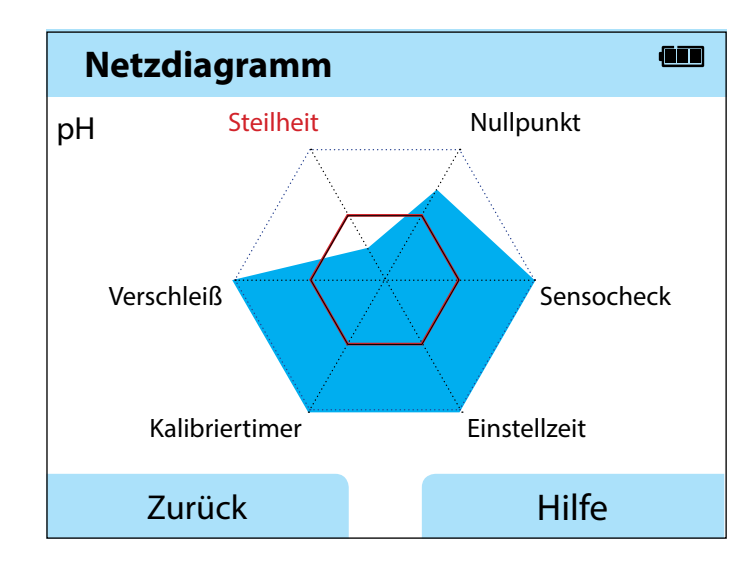

Beispiel: Netzdiagramm eines digitalen pH-Sensors (Memosens)

| pH ORP | Оху | Cond |
|--------|-----|------|
|--------|-----|------|

#### Sensormonitor

Zeigt die verfügbaren Rohmesswerte des angeschlossenen Sensors:

| pH analog        | mV, Temperatur, Temperaturfühler, Temperaturwiderstand                                |  |  |  |
|------------------|---------------------------------------------------------------------------------------|--|--|--|
| pH digital Glas  | ilas mV, Temperatur, Glasimpedanz                                                     |  |  |  |
| pH digital ISFET | mV, Leckstrom, Temperatur                                                             |  |  |  |
| pH Redox         | mV, Temperatur                                                                        |  |  |  |
| Cond digital     | Widerstand, Leitwert, Temperatur                                                      |  |  |  |
| Oxy digital      | Sensorstrom, Leckstrom, Polarisationsspannung,<br>Partialdruck, Luftdruck, Temperatur |  |  |  |

## Meldungen

Zeigt alle aktuell anliegenden Fehler- und Gerätemeldungen sowie ergänzende Hilfetexte an.

## MemoLog (nur Memosens)

Zeigt die gespeicherten Kalibrierprotokolle einzeln an. Sie haben die Möglichkeit, einzelne oder alle Einträge zu löschen. Angezeigt werden:

- Sensortyp
- Serien-Nr.
- Messstelle (TAG)
- Kalibrierdatum
- Nullpunkt
- Steilheit
- Zellkonstante (Cond-Sensor)
- Arbeitspunkt (ISFET-Sensor)

**Hintergrund**: Das Gerät verfügt über einen Kalibrierdatenlogger, der in der Konfiguration aktiviert werden muss. Ist "MemoLog" aktiviert, können bis zu 100 Kalibrierprotokolle direkt im Messgerät abgespeichert werden. Nach jeder Kalibrierung wird dann die vollständige Memosens-Indexstruktur aufgezeichnet.

# Information

| · | рН | ORP |
|---|----|-----|
|   | pН | ORP |

#### Geräteinfo

Zeigt die folgenden Geräteinformationen an:

- Gerätename
- Seriennummer
- Softwareversion
- Hardwareversion
- Luftdruck
- Akku

## Gerätetest

Das Liquiline To Go CMY290 führt zyklisch im Hintergrund einen Geräteselbsttest durch, der die folgenden Speicherbausteine überprüft. Ein grünes Häkchen zeigt Ihnen, dass ein Test erfolgreich abgeschlossen wurde.

- Programmspeicher FLASH
- Datenspeicher FLASH
- Parameterspeicher FLASH
- Arbeitsspeicher RAM

#### Displaytest

- 1) "Displaytest" wählen und E drücken.
- 2) Das Display leuchtet nacheinander rot, grün, blau und weiß.
- 3) Beenden Sie den Test durch Drücken einer beliebigen Taste.

#### Tastaturtest

- 1) "Tastaturtest" wählen und **E** drücken.
- 2) Drücken Sie nacheinander alle neun Tasten. Ein grünes Häkchen zeigt Ihnen dabei an, welche der Tasten einwandfrei funktioniert.
- 3) Beenden Sie den Test durch Drücken einer beliebigen Taste.

Cond

Оху

# 

21

## Konfigurierung pH

1) Drücken Sie aus dem Messmodus heraus den Softkey Menü.

- 2) Wählen Sie "Konfigurierung" und bestätigen Sie mit E.
- 3) Nehmen Sie die gewünschten Einstellungen vor.

Das nachfolgende Schema gibt einen Überblick.

Fett gedruckte Einträge entsprechen den Liefereinstellungen.

Menüauswahl "Konfigurierung" - Teil 1

| [        | Sprache          |   | Deutsch   English                          | Español Italiano Erançais  |  |  |
|----------|------------------|---|--------------------------------------------|----------------------------|--|--|
|          | Sprache          |   | Português   中文                             |                            |  |  |
| <b>î</b> | Abschaltung      |   |                                            | in   20 Min   60 Min       |  |  |
|          |                  |   |                                            |                            |  |  |
|          | Temperatur       |   | <b>°C</b>   °F                             |                            |  |  |
|          | + pH-Sensor*)    |   |                                            |                            |  |  |
|          | Verschleiß       |   | An   Aus                                   |                            |  |  |
|          | + Kalibrierung*) |   |                                            |                            |  |  |
|          | Kalibriertimer   |   | Aus An                                     |                            |  |  |
|          | Intervall        |   | An: 00 99 Tage                             |                            |  |  |
|          | Kalibriermodus   |   | Programmed buffer   Manuell   Dateneingabe |                            |  |  |
|          | Kalibrierpunkte  |   | Auto   1-Punkt   2-Punkte   3-Punkte       |                            |  |  |
|          | Puffersatz       | F | Endress+Hauser                             | 2,00/4,01/6,98/9,95/11,87  |  |  |
|          |                  |   | Mettler-Toledo                             | 2,00/4,01/7,00/9,21        |  |  |
|          |                  |   | Knick CaliMat                              | 2,00/4,00/7,00/9,00/12,00  |  |  |
|          |                  |   | Ciba                                       | 2,06/4,00/7,00/10,00       |  |  |
|          |                  |   | NIST Technisch                             | 1,68/4,00/7,00/10,01/12,46 |  |  |
|          |                  |   | NIST Standard                              | 1,679/4,006/6,865/9,180    |  |  |
|          |                  |   | Hach                                       | 4,01/7,00/10,01/12,00      |  |  |
|          |                  |   | WTW                                        | 2,00/4,01/7,00/10,00       |  |  |
|          |                  |   | Hamilton                                   | 2,00/4,01/7,00/10,01/12,00 |  |  |
|          |                  |   | Reagecon                                   | 2,00/4,00/7,00/9,00/12,00  |  |  |
|          |                  |   | DIN 19267                                  | 1,09/4,65/6,79/9,23/12,75  |  |  |
|          |                  |   | Metrohm                                    | 4,00/7,00/9,00             |  |  |
| ♥        | MemoLog          |   | Aus An                                     |                            |  |  |
|          | TAG              |   | Aus   An                                   |                            |  |  |

\*) "+" zeigt an, dass Unterpunkte mit der Taste **E** aufgerufen werden können.

22

рΗ

Menüauswahl "Konfigurierung" - Teil 2

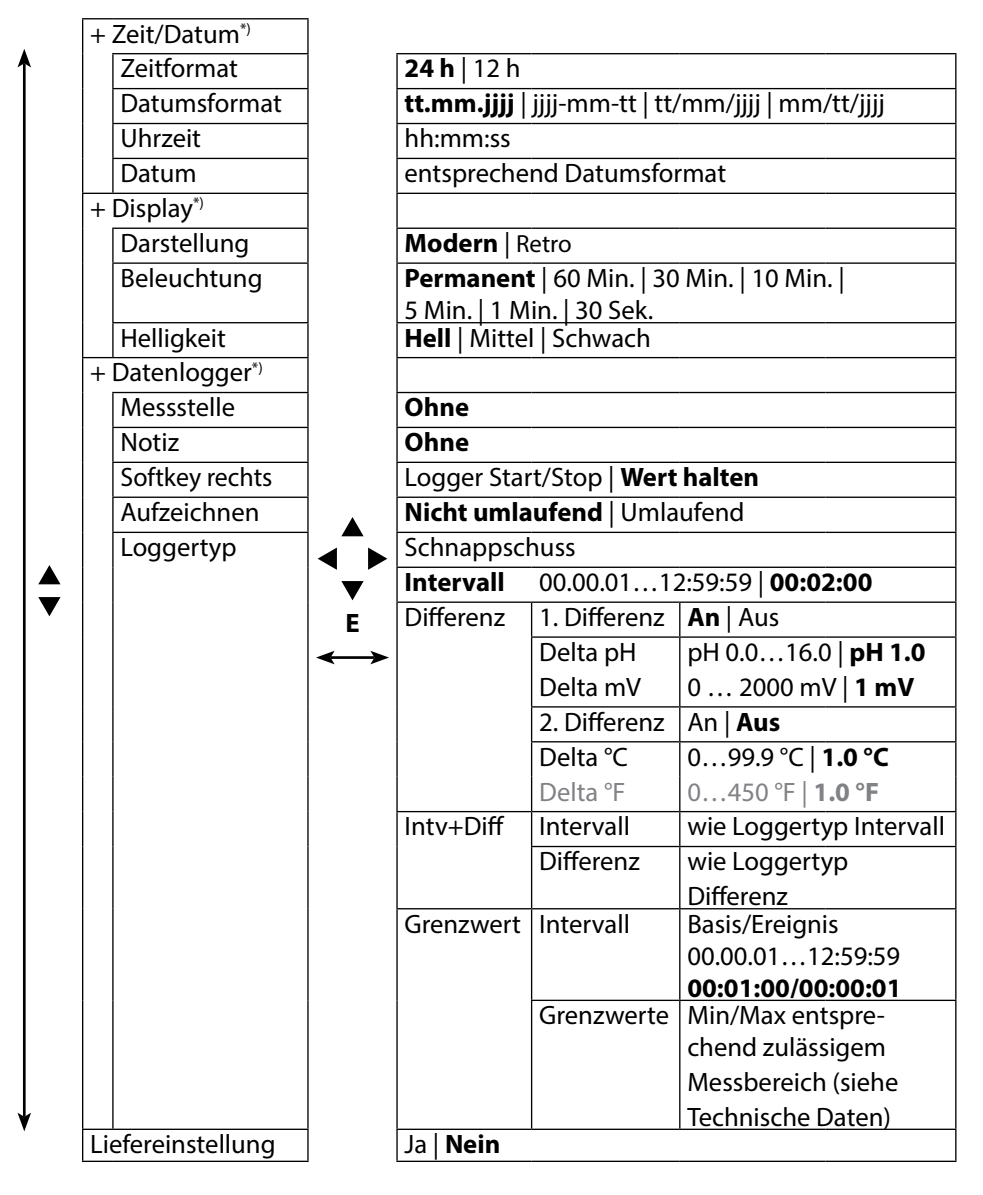

\*) "+" zeigt an, dass Unterpunkte mit der Taste **E** aufgerufen werden können.

# ORP

23

## **Konfigurierung Redox**

1) Drücken Sie aus dem Messmodus heraus den Softkey Menü.

- 2) Wählen Sie "Konfigurierung" und bestätigen Sie mit E.
- 3) Nehmen Sie die gewünschten Einstellungen vor.

Das nachfolgende Schema gibt einen Überblick.

Fett gedruckte Einträge entsprechen den Liefereinstellungen.

#### Menüauswahl "Konfigurierung Redox" – Teil 1

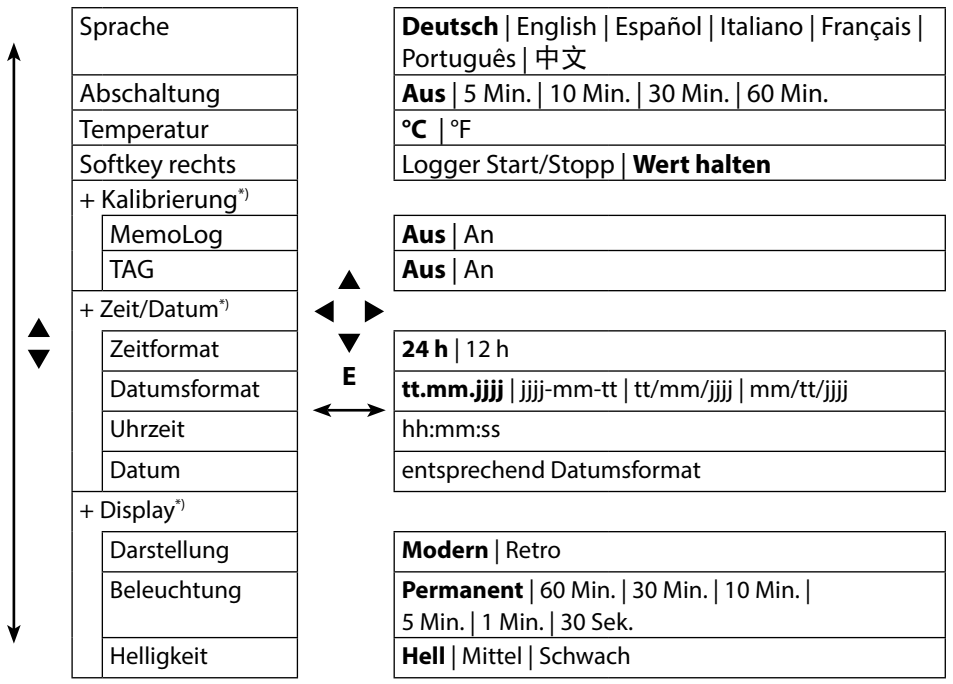

ORP

Menüauswahl "Konfigurierung Redox" – Teil 2

|   | + Datenic         | ogger*) |                         |             |                          |                                         |
|---|-------------------|---------|-------------------------|-------------|--------------------------|-----------------------------------------|
| 1 | Messst            | telle   | -                       |             |                          |                                         |
|   | Notiz             |         | 1                       |             |                          |                                         |
|   | Aufzei            | chnen   | 1                       | Nicht umlau | <b>ifend</b>   Umlau     | fend                                    |
|   | Loggertyp         |         |                         | Schnappsch  | uss                      |                                         |
|   |                   |         |                         | Intervall   | 00.00.0112               | :59:59   <b>00:02:00</b>                |
|   |                   |         |                         | Differenz   | 1. Differenz             | An Aus                                  |
|   |                   |         |                         |             | Delta pH                 | pH 0.016.0   <b>pH 1.0</b>              |
|   |                   |         |                         |             | Delta mV                 | 0 2000 mV   1 mV                        |
|   |                   |         |                         |             | 2. Differenz             | An   Aus                                |
|   |                   |         |                         |             | Delta °C                 | 099.9 °C   <b>1.0 °C</b>                |
|   |                   |         |                         |             | Delta °F                 | 0450 °F   <b>1.0 °F</b>                 |
|   |                   | ►<br>E  | Intv+Diff               | Intervall   | wie Loggertyp Intervall  |                                         |
|   |                   |         |                         | Differenz   | wie Loggertyp Differenz  |                                         |
|   |                   |         | Grenzwert               | Intervall   | Basis/Ereignis           |                                         |
|   |                   |         |                         |             |                          | 00:00:0112:59:59                        |
|   | + Optionen        |         |                         |             | 00:01:00/00:00:01        |                                         |
|   |                   |         |                         | Grenzwerte  | Min/Max entsprechend     |                                         |
|   |                   |         |                         |             | (siehe Technische Daten) |                                         |
|   |                   | 1       | 001 SOP<br>002 Temp.cal |             | Aktivierbar über TAN     |                                         |
|   | Liefereinstellung |         |                         |             |                          | zur Freischaltung der<br>Zusatzfunktion |
| Ţ |                   |         | 1                       | Ja Nein     |                          | 1                                       |
| v |                   |         |                         | Hinweis: D  | ie Rücksetzur            | ng in den Ausliefer-                    |
|   |                   |         |                         | zustand lös | cht auch alle            | Loggerdaten!                            |

Cond

## Konfigurierung Leitfähigkeit

1) Drücken Sie aus dem Messmodus heraus den Softkey Menü.

2) Wählen Sie "Konfigurierung" und bestätigen Sie mit E.

3) Nehmen Sie die gewünschten Einstellungen vor.

Das nachfolgende Schema gibt einen Überblick. **Fett** gedruckte Einträge entsprechen den Liefereinstellungen.

#### Menüauswahl "Konfigurierung" – Teil 1

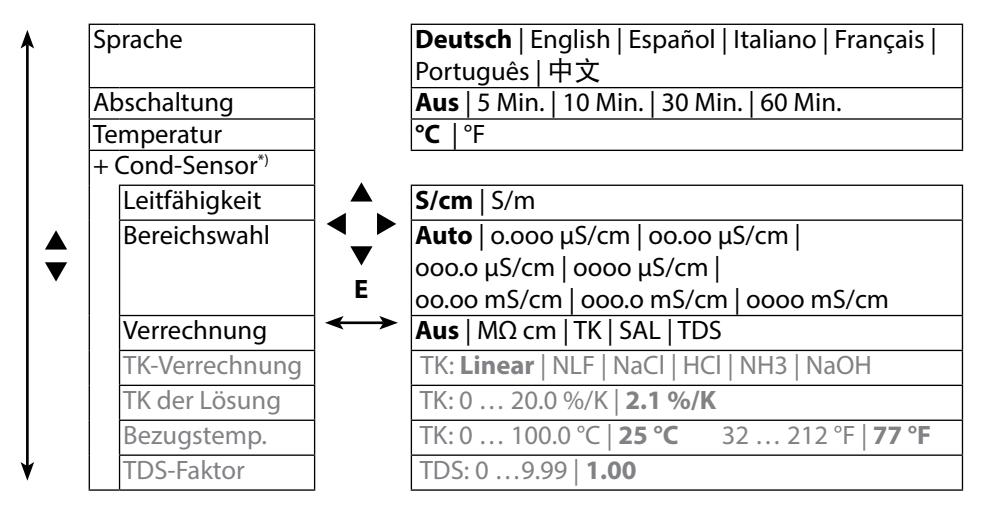

Cond

26

#### Menüauswahl "Konfigurierung" – Teil 2

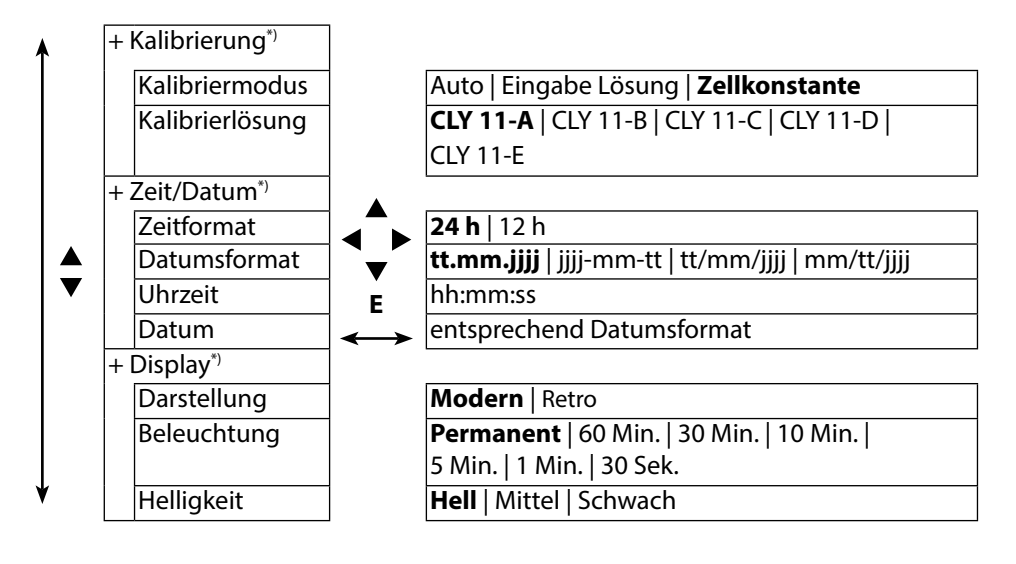

Cond

2

Menüauswahl "Konfigurierung" – Teil 3

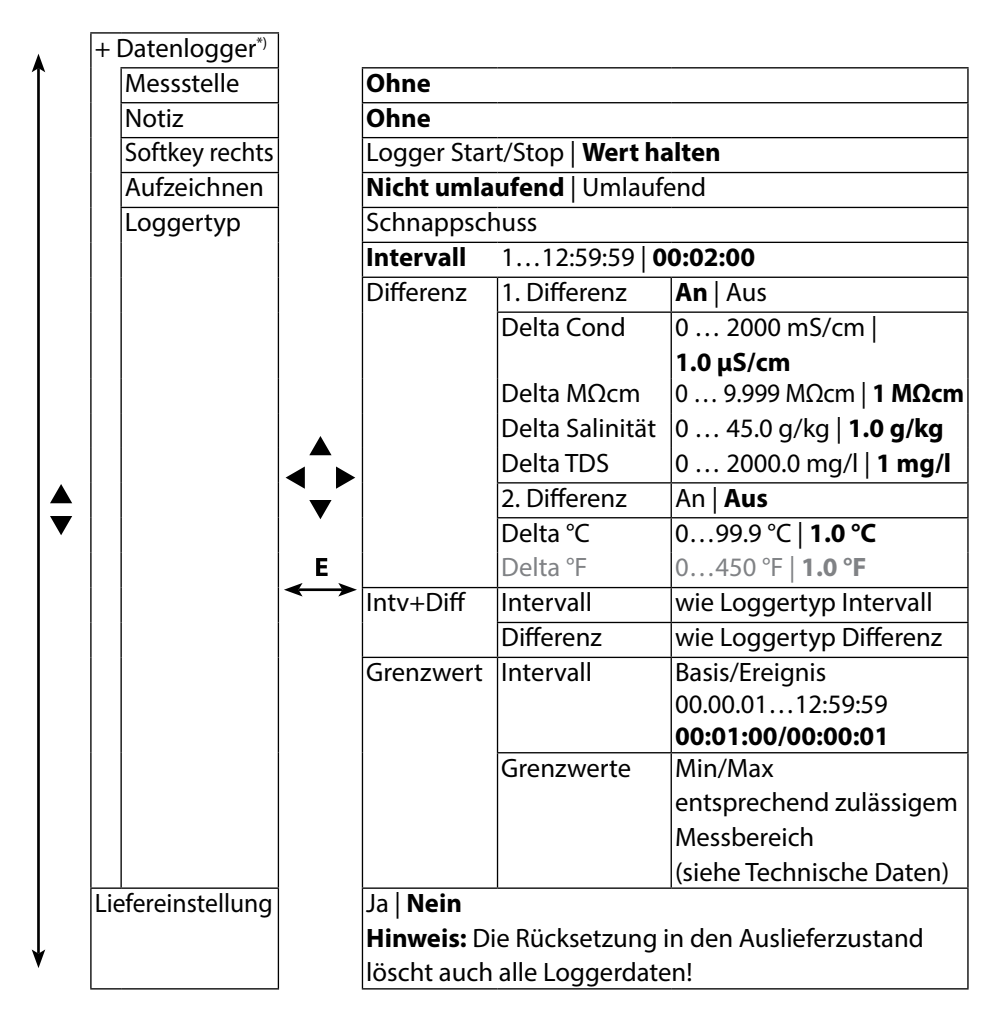

Оху

## **Konfigurierung Sauerstoff**

- 1) Drücken Sie aus dem Messmodus heraus den Softkey Menü.
- 2) Wählen Sie "Konfigurierung" und bestätigen Sie mit E.
- 3) Nehmen Sie die gewünschten Einstellungen vor.

Das nachfolgende Schema gibt einen Überblick.

Fett gedruckte Einträge entsprechen den Liefereinstellungen

Menüauswahl "Konfigurierung" - Teil 1

|   | Sprache            | ]             | Deutsch   English   Español   Italiano   Français        |  |  |
|---|--------------------|---------------|----------------------------------------------------------|--|--|
| 1 |                    | -             | Português   中文                                           |  |  |
|   | Abschaltung        |               | Aus   5 Min.   10 Min.   30 Min.   60 Min.               |  |  |
|   | Temperatur         |               | °C   °F                                                  |  |  |
|   | + Oxy-Sensor*)     |               |                                                          |  |  |
|   | Anzeige            |               | Sättigung   Konzentration   Partialdruck                 |  |  |
|   | Salinität          | ]             | <b>0</b> 45.0 g/kg                                       |  |  |
|   | Druckkorrek-       |               | Luftdruck   Manuell                                      |  |  |
|   | tur <sup>**)</sup> |               |                                                          |  |  |
|   | Druck              |               | Manuell: 0 9999 mbar   <b>1013 mbar</b>                  |  |  |
|   | Verschleiß         |               | An   Aus                                                 |  |  |
|   | + Kalibrierung*)   |               |                                                          |  |  |
|   | Kalibriermodus     | E             | An Luft   Nullpunkt   Dateneingabe                       |  |  |
|   | Kalibriertimer     | $\rightarrow$ | Aus   An                                                 |  |  |
|   | Intervall          |               | An: 0 99 Tage                                            |  |  |
|   | MemoLog            |               | Aus   An                                                 |  |  |
|   | TAG                |               | Aus   An                                                 |  |  |
|   | + Zeit/Datum*)     |               |                                                          |  |  |
|   | Zeitformat         |               | <b>24 h</b>   12 h                                       |  |  |
|   | Datumsformat       |               | <b>tt.mm.jjjj</b>   jjjj-mm-tt   tt/mm/jjjj   mm/tt/jjjj |  |  |
|   | Uhrzeit            | 1             | hh:mm:ss                                                 |  |  |
| V | Datum              | ]             | entsprechend Datumsformat                                |  |  |

\*) "+" zeigt an, dass Unterpunkte mit der Taste **E** aufgerufen werden können. \*\*) Das Gerät verfügt über ein internes Barometer.

28

Оху

29

#### Menüauswahl "Konfigurierung" – Teil 2

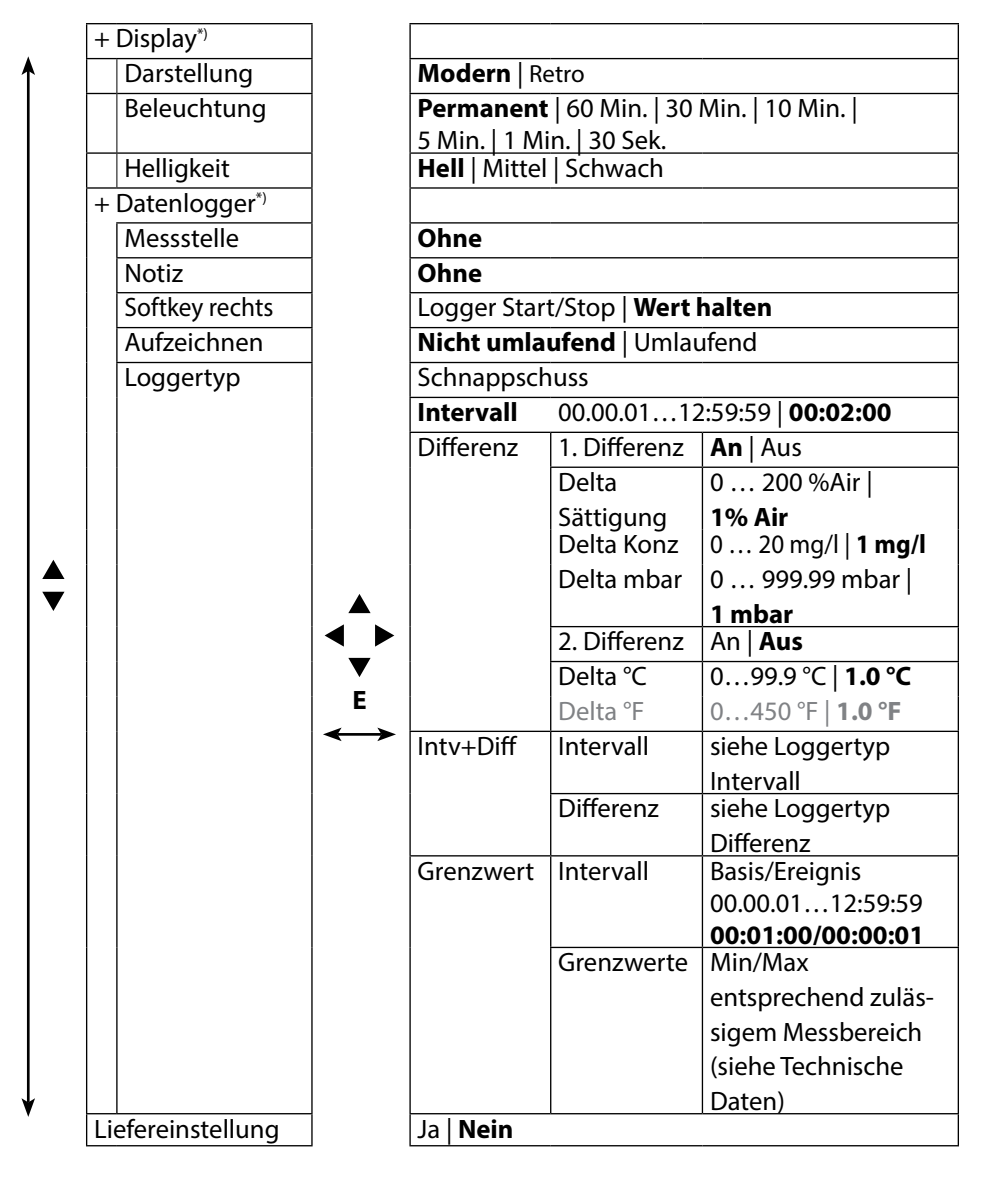

\*) "+" zeigt an, dass Unterpunkte mit der Taste **E** aufgerufen werden können.

## рΗ

## Kalibrierung pH

- 1) Drücken Sie aus dem Messmodus heraus den Softkey Menü.
- 2) Wählen Sie "Kalibrierung" und bestätigen Sie mit E.
- 3) Wählen Sie den gewünschten "Kalibriermodus" aus.
- 4) Führen Sie die gewählte Kalibrierung entsprechend nachfolgender Beschreibungen durch. Folgen Sie dabei den Anweisungen auf dem Display.

## Kalibrierung

#### (Automatische Kalibrierung mit Vorgabe der verwendeten Pufferlösung)

1) Wählen Sie die Anzahl der Kalibrierpunkte sowie den Puffersatz entsprechend nachfolgender Tabelle aus und drücken Sie den Softkey **Starten**.

| Kalibrierpunkte | Auto   1-Punkt   2-Punkte   3-Punkte |                            |  |  |
|-----------------|--------------------------------------|----------------------------|--|--|
|                 | Endress+Hauser                       | 2,00/4,01/6,98/9,95/11,87  |  |  |
|                 | Mettler-Toledo                       | 2,00/4,01/7,00/9,21        |  |  |
|                 | Knick CaliMat                        | 2,00/4,00/7,00/9,00/12,00  |  |  |
|                 | Ciba                                 | 2,06/4,00/7,00/10,00       |  |  |
|                 | NIST Technisch                       | 1,68/4,00/7,00/10,01/12,46 |  |  |
|                 | NIST Standard                        | 1,679/4,006/6,865/9,180    |  |  |
| Puffersatz      | Hach                                 | 4,01/7,00/10,01/12,00      |  |  |
|                 | WTW                                  | 2,00/4,01/7,00/10,00       |  |  |
|                 | Hamilton                             | 2,00/4,01/7,00/10,01/12,00 |  |  |
|                 | Reagecon                             | 2,00/4,00/7,00/9,00/12,00  |  |  |
|                 | DIN 19267                            | 1,09/4,65/6,79/9,23/12,75  |  |  |
|                 | Metrohm                              | 4,00/7,00/9,00             |  |  |

- 2) Tauchen Sie den Sensor in die **1.**/2./3. Pufferlösung ein und drücken Sie **Weiter** (Wiederholen Sie diesen Schritt je nach Anzahl der Kalibrierpunkte).
- 3) Abschließend werden die Kalibrierdaten angezeigt, die Sie **Übernehmen** oder **Verwerfen** können.

Hinweis: Ein Abbruch der Kalibrierung ist jederzeit mit 🕰 möglich.

30

## Kalibrierung Manuell

# (Kalibrierung mit manueller Vorgabe der Anzahl der Kalibrierpunkte und der Pufferlösung)

- 1) Wählen Sie die Anzahl der Kalibrierpunkte und drücken Sie den Softkey **Starten**.
- 2) Stellen Sie den temperaturrichtigen Wert (siehe Puffertabelle) für die 1./2./3. Pufferlösung ein und drücken Sie Weiter (Wiederholen Sie diesen Schritt je nach Anzahl der Kalibrierpunkte). Hinweis: Bei Sensoren ohne Temperaturfühler sollte die Temperatur vorab manuell eingestellt werden (siehe Seite 38).
- 3) Abschließend werden die Kalibrierdaten angezeigt, die Sie **Übernehmen** oder **Verwerfen** können.

## Kalibrierung Dateneingabe

#### (Kalibrierung durch Eingabe bekannter Sensorwerte)

- 1) Drücken Sie den Softkey **Starten**.
- 2) Geben Sie die bekannten Sensorwerte für Nullpunkt und Steilheit ein.
- 3) Sie können die Kalibrierdaten abschließend Übernehmen oder Abbrechen.

# Kalibrierung Kombi-Sensor pH/Redox

Der Kombi-Sensor pH/Redox kann als pH-Sensor und/oder Redox-Sensor kalibriert werden.

#### pH-Kalibrierung

Berücksichtigen Sie die Angaben im Kapitel "Kalibrierung pH", S. 30.

#### **Redox-Kalibrierung**

Berücksichtigen Sie die Angaben im Kapitel "Kalibrierung Redox", S. 32.

Hinweis: Ein Abbruch der Kalibrierung ist jederzeit mit 🕰 möglich.

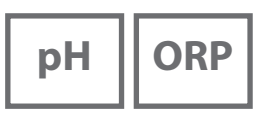

ORP

572

## **Kalibrierung Redox**

- 1) Drücken Sie aus dem Messmodus heraus den Softkey Menü.
- 2) Wählen Sie "Kalibrierung" und bestätigen Sie mit E.
- 3) Wählen Sie den gewünschten "Kalibriermodus" aus und bestätigen Sie mit E.
- 4) Unter "TAG" kann der TAG des Sensors editiert werden. Dazu muss in der Parametrierung der Punkt "TAG" auf **An** gestellt sein (Voreinstellung: **Aus**).
- 5) Geben Sie den temperaturrichtigen Sollwert der Kalibrierlösung ein.
- 6) Tauchen Sie den Sensor in die Kalibrierlösung und warten Sie, bis der Wert stabil ist.
- 7) Übernehmen oder Verwerfen Sie den Redox-Sollwert.

**Hinweis:** Eine Kalibrierung ist nicht möglich, wenn das Gerät via USB mit der Software Paraly SW 112 verbunden ist.

## **Kalibrierung ISFET**

- 1) Drücken Sie aus dem Messmodus heraus den Softkey Menü.
- 2) Wählen Sie "Kalibrierung" und bestätigen Sie mit E.
- 3) Wählen Sie den gewünschten "Kalibriermodus" aus und bestätigen Sie mit enter.
- 4) Unter "TAG" kann der TAG des Sensors editiert werden. Dazu muss in der Parametrierung der Punkt "TAG" auf **An** gestellt sein (Voreinstellung: **Aus**).
- 5) Führen Sie die gewählte Kalibrierung entsprechend nachfolgender Beschreibungen durch. Folgen Sie dabei den Anweisungen auf dem Display.

**Hinweis:** Eine Kalibrierung ist nicht möglich, wenn das Gerät via USB mit der Software Paraly SW 112 verbunden ist.

## Kalibrierung ISFET-Nullpunkt (Arbeitspunkt)

1) Wählen Sie Kalibriermodus "ISFET-Nullpunkt" zur Einstellung des Arbeitspunktes für die erste Kalibrierung des Sensors.

| Kalibriermodus | Calimatic                      |  |
|----------------|--------------------------------|--|
|                | Manuell                        |  |
|                | Dateneingabe                   |  |
|                | ISFET-Nullpunkt (Arbeitspunkt) |  |

- 2) Drücken Sie den Softkey Starten.
- 3) Falls erforderlich, passen Sie den Pufferwert an: Voreinstellung pH 7,00
- 4) Drücken Sie den Softkey Starten.
- 5) Sie können den Kalibrierwert für den Arbeitspunkt abschließend **Übernehmen** oder **Verwerfen**.

Wenn Sie den Kalibrierwert übernehmen, wird der Arbeitspunkt im Gerät gespeichert, aber nicht im Sensor!

Lassen Sie den Sensor mit dem Gerät verbunden und führen Sie den nächsten Kalibrierschritt durch. Der Arbeitspunkt wird mit der nachfolgenden Kalibrierung verrechnet.

## Kalibrierung Calimatic/Manuell/Dateneingabe

Siehe hier "Kalibrierung pH" auf S. 30

Wenn der Sensor vor der Kalibrierung (z. B. mit Calimatic) vom Gerät getrennt wird, muss der Arbeitspunkt, wie oben beschrieben, neu bestimmt werden.

Hinweis: Ein Abbruch der Kalibrierung ist jederzeit mit 🕰 möglich.

# Cond

## Kalibrierung Leitfähigkeit

- 1) Drücken Sie aus dem Messmodus heraus den Softkey Menü.
- 2) Wählen Sie "Kalibrierung" und bestätigen Sie mit E.
- 3) Wählen Sie den gewünschten "Kalibriermodus" aus.
- 4) Führen Sie die gewählte Kalibrierung entsprechend nachfolgender Beschreibungen durch. Folgen Sie dabei den Anweisungen auf dem Display.

## **Kalibrierung Auto**

#### (Automatische Kalibrierung durch Vorgabe der verwendeten Kalibrierlösung)

|          | 5 ℃   | 10°C  | 15 °C | 20 °C | 25 °C  | 30 ℃   | 35 ℃   | 40 °C  | 50 ℃   |           |
|----------|-------|-------|-------|-------|--------|--------|--------|--------|--------|-----------|
| CLY 11-A | 46.4  | 52.9  | 59.7  | 66.7  | 74.0   | 81.4   | 88.8   | 96.5   | 112.2  | μS/       |
| CLY 11-B | 93.9  | 107.1 | 120.8 | 135.2 | 149.6  | 164.5  | 179.7  | 195.1  | 226.8  | cm        |
| CLY 11-C | 0.8   | 1.010 | 1.136 | 1.270 | 1.406  | 1.542  | 1.683  | 1.824  | 2.114  |           |
| CLY 11-D | 8.07  | 9.16  | 10.29 | 11.45 | 12.64  | 13.86  | 15.11  | 16.37  | 18.97  | mS/<br>cm |
| CLY 11-E | 70.58 | 79.34 | 88.20 | 97.56 | 107.00 | 116.52 | 126.10 | 135.98 | 155.82 |           |

5) Wählen Sie die Kalibrierlösung aus:

- 6) Drücken Sie den Softkey Starten.
- 7) Tauchen Sie den Sensor in die Lösung ein und drücken Sie Weiter.
- 8) Abschließend wird der Kalibrierdatensatz angezeigt, den Sie **Übernehmen** oder **Verwerfen** können.

#### Achtung!

- Achten Sie darauf, dass die verwendeten Kalibrierlösungen genau den in dieser Anleitung vorgegebenen Werten entsprechen.
   Andernfalls wird die Zellkonstante fehlerhaft bestimmt.
- Achten Sie darauf, dass bei Flüssigkalibrierung Sensor, ggf. separater Temperaturfühler und Kalibrierlösung die gleiche Temperatur aufweisen, um eine genaue Bestimmung der Zellkonstante zu erreichen.

## Kalibrierung Eingabe Lösung

(Kalibrierung durch Eingabe der Leitfähigkeit mit Anzeige der Zellkonstante)

- 1) Drücken Sie den Softkey Starten.
- 2) Tauchen Sie den Sensor in die Lösung ein.
- 3) Geben Sie den temperaturrichtigen Wert der Leitfähigkeit ein und drücken Sie E.
- 4) Sie können die Kalibrierdaten abschließend Übernehmen oder Abbrechen.

## Kalibrierung Zellkonstante

(Kalibrierung durch Eingabe der Zellkonstante mit Anzeige der Leitfähigkeit)

- 1) Drücken Sie den Softkey Starten.
- 2) Tauchen Sie den Sensor in die Lösung ein.
- 3) Ändern Sie den Wert für die Zellkonstante, bis der temperaturrichtige Wert für die Leitfähigkeit erreicht wird und drücken Sie **E**.
- 4) Sie können die Kalibrierdaten abschließend Übernehmen oder Abbrechen.

| Leitfähigkeitssensor | Zellkonstante              |
|----------------------|----------------------------|
| CLS16D               | k=0,1 cm <sup>-1</sup>     |
| CLS21D               | k=1,0 cm <sup>-1</sup>     |
| CLS82D               | $k = 0.57 \text{ cm}^{-1}$ |

## Kalibrierung Einbaufaktor

- 1) Der Sensor muss sich in Einbauposition im Medium befinden.
- 2) Drücken Sie den Softkey Starten.
- 3) Ändern Sie den Einbaufaktor, bis die korrekte Leitfähigkeit (Referenzmessung) angezeigt wird und drücken Sie **enter**.
- 4) Sie können die Kalibrierdaten abschließend Übernehmen oder Abbrechen.

## Kalibrierung Nullpunkt

- 1) Der Sensor muss sich außerhalb des Mediums befinden (an Luft)
- 2) Drücken Sie den Softkey Starten.
- 3) Sie können die Kalibrierdaten abschließend Übernehmen oder Abbrechen.

Hinweis: Ein Abbruch der Kalibrierung ist jederzeit mit 🕰 möglich.

Оху

## **Kalibrierung Sauerstoff**

- 1) Aus dem Messmodus heraus den Softkey Menü drücken.
- 2) "Kalibrierung" wählen und mit E bestätigen.
- 3) Gewünschten "Kalibriermodus" wählen und mit E bestätigen.
- 4) Unter "Membrankörperwechsel" können Sie einen Wechsel der Membran oder des Elektrolyts im angeschlossenen Sensor speichern lassen. Der digitale, optische Sauerstoffsensor erkennt den Wechsel der Sensorkappe selbstständig.
- 5) Unter "TAG" können Sie eine beliebige Messstelle eingeben, die mit dem Kalibrierdatenprotokoll im Sensor gespeichert wird.
- 6) Führen Sie die gewählte Kalibrierung entsprechend nachfolgender Beschreibungen durch. Folgen Sie dabei den Anweisungen auf dem Display.

## Kalibrierung an Luft

#### (Kalibrierung der Steilheit an Luft)

- 1) Sensor an Luft bringen und stabilen Messwert abwarten.
- 2) Softkey Starten drücken.
- 3) Richtigen Wert für die "Relative Feuchte" einstellen und **Weiter** drücken. Die Kalibrierung wird durchgeführt.
- 4) Sie können die Kalibrierdaten abschließend Übernehmen oder Verwerfen.

Hinweis: Ein Abbruch der Kalibrierung ist jederzeit mit 🕰 möglich.

36

## Kalibrierung Nullpunkt

(Nullpunktkalibrierung mit sauerstofffreiem Medium z. B. Stickstoff 5.0)

- 1) Sensor in sauerstofffreies Medium bringen und stabilen Messwert abwarten.
- 2) Softkey Starten drücken. Die Kalibrierung wird durchgeführt.
- 3) Sie können die Kalibrierdaten abschließend Übernehmen oder Abbrechen.

## Kalibrierung Dateneingabe

#### (Kalibrierung durch Eingabe bekannter Sensorwerte)

- 1) Softkey Starten drücken.
- 2) Stellen Sie die bekannten Sensorwerte für Nullpunkt und Steilheit ein.
- 3) Sie können die Kalibrierdaten abschließend Übernehmen oder Abbrechen.

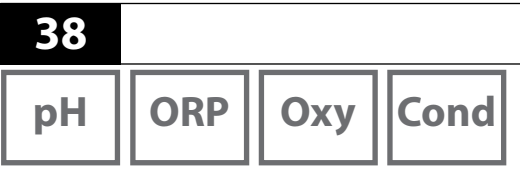

Nachdem die Gerätevorbereitungen abgeschlossen sind, können Sie die eigentliche Messung vornehmen.

Messen

- Schließen Sie den gewünschten Sensor an das Messgerät an. Einige Sensoren benötigen eine spezielle Vorbehandlung. Diese entnehmen Sie bitte der jeweiligen Sensor-Bedienungsanleitung.
- 2) Schalten Sie das Messgerät entweder mit der Taste  ${}^{igcup}$  oder  ${}^{igcup}$  ein.
- 3) Je nach Messverfahren und ausgewähltem Sensor führen Sie dessen messempfindlichen Bereich in das zu messende Medium ein.
- 4) Beobachten Sie die Anzeige und warten Sie, bis sich der Messwert stabilisiert hat.

## Umschalten der Messwertanzeige

Während der Messung können Sie die Messwertanzeige durch Drücken der Taste Zwischen Hauptmessgröße, Nebenmessgröße und Uhr umschalten.

## Temperatur manuell einstellen

Wenn Sie einen Sensor ohne Temperaturfühler an das Messgerät anschließen, können Sie die Temperatur für die Messung bzw. für die Kalibrierung manuell einstellen:

- 1) Drücken Sie die Taste 🕰, um in den Messmodus zu gelangen. Die eingestellte Temperatur wird angezeigt.
- 2) Stellen Sie den gewünschten Temperaturwert durch Drücken der Pfeiltaste
   ▼ oder ▲ ein. Längeres Drücken führt zu einer schnellen Änderung des Temperaturwertes.

# Datenlogger

ORP

Cond

Оху

## Der Datenlogger

Das Gerät verfügt über einen Datenlogger, der vor der Benutzung konfiguriert und anschließend aktiviert wird. Sie können zwischen folgenden Loggertypen wählen:

- Schnappschuss (manuelles Loggen durch Drücken des Softkeys Wert speichern)
- Intervall (zeitgesteuertes Loggen in einem festen Intervall)
- Differenz (messwertgesteuertes Loggen von Messgröße und Temperatur)
- Intv+Diff (kombiniertes zeit- und messwertgesteuertes Loggen)
- Grenzwert (kombiniertes zeit- und grenzwertgesteuertes Loggen)

Der Datenlogger zeichnet bis zu 10 000 Einträge auf, die verschiedenen Messstellen und Notizen zugeordnet werden können. Es werden folgende Daten aufgezeichnet: Messstelle, Notiz, Sensoridentifikation, Seriennummer Sensor (Memosens), Hauptmesswert, Temperatur, Zeitstempel, Gerätestatus.

Es wird immer die aktuell eingestellte Messgröße gespeichert!

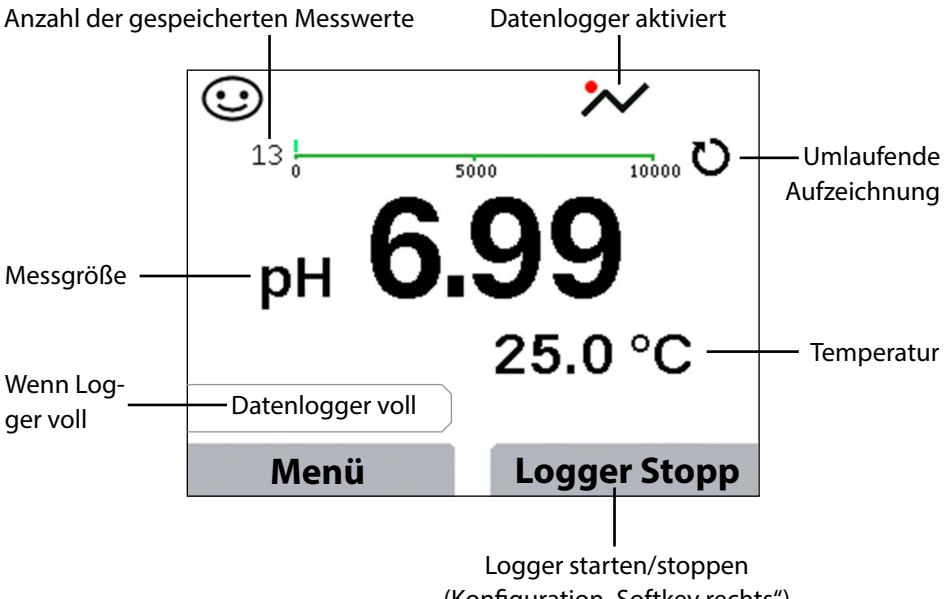

#### Display: Relevante Symbole für den Datenlogger

<sup>(</sup>Konfiguration "Softkey rechts")

40

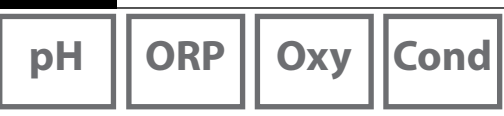

## Die Betriebsarten des Datenloggers (Loggertyp)

#### Schnappschuss

In dieser Betriebsart werden Messwerte immer dann gespeichert, wenn der Softkey **Wert speichern** gedrückt wird. Im Messmodus ( A) besteht zu jeder Zeit die Möglichkeit, einen Messwert zu halten und ihn anschließend zu speichern.

#### Intervall (zeitgesteuert)

In der Betriebsart "Intervall" werden Daten zyklisch aufgezeichnet.

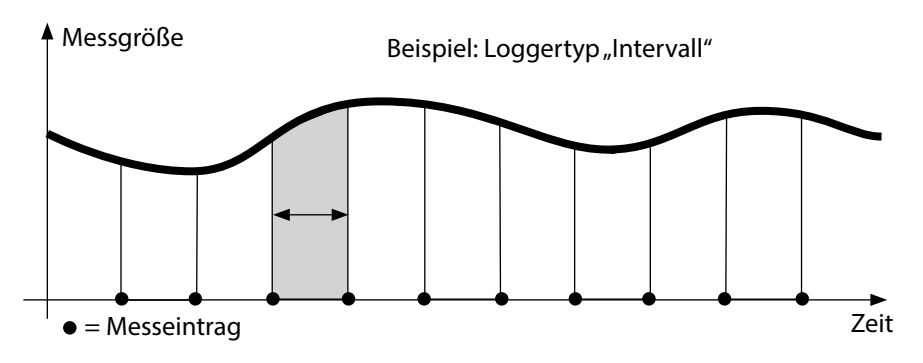

#### Differenz

Wenn der Delta-Bereich (Messgröße und/oder Temperatur) bezogen auf den letzten Eintrag über-/unterschritten wird, erfolgt ein neuer Eintrag und der Delta-Bereich verschiebt sich um das Delta nach oben bzw. unten. Der erste Eintrag wird automatisch gespeichert, wenn der Datenlogger gestartet wird.

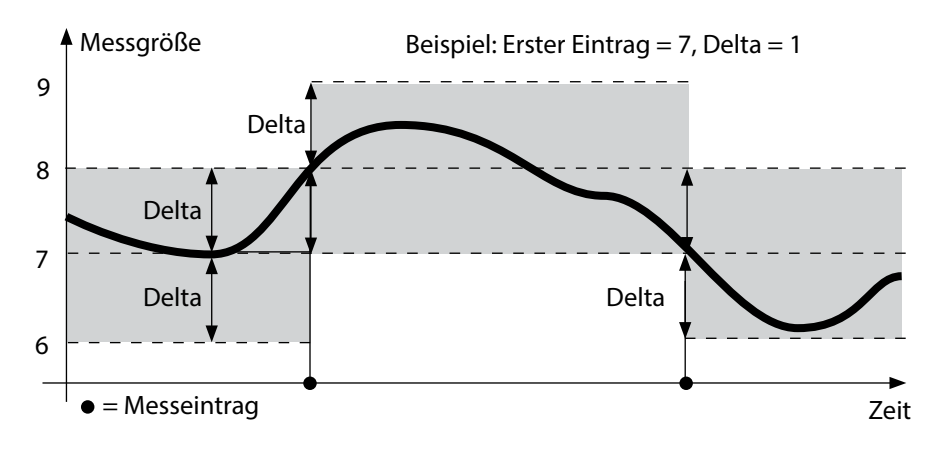

# Datenlogger

pH || ORP

Cond

Оху

#### Intervall und Differenz (kombiniert)

Wenn der Delta-Bereich zum letzen DIFF-Eintrag über-/unterschritten wird, erfolgt ein neuer Eintrag (Im Beispiel: Messeintrag **A**) und der Delta-Bereich verschiebt sich um das Delta nach oben bzw. unten. Solange der Messwert innerhalb des Delta-Bereichs bleibt, wird entsprechend der Voreinstellung "Intervall" geloggt. Der erste DIFF-Eintrag wird automatisch gespeichert, wenn der Datenlogger gestartet wird.

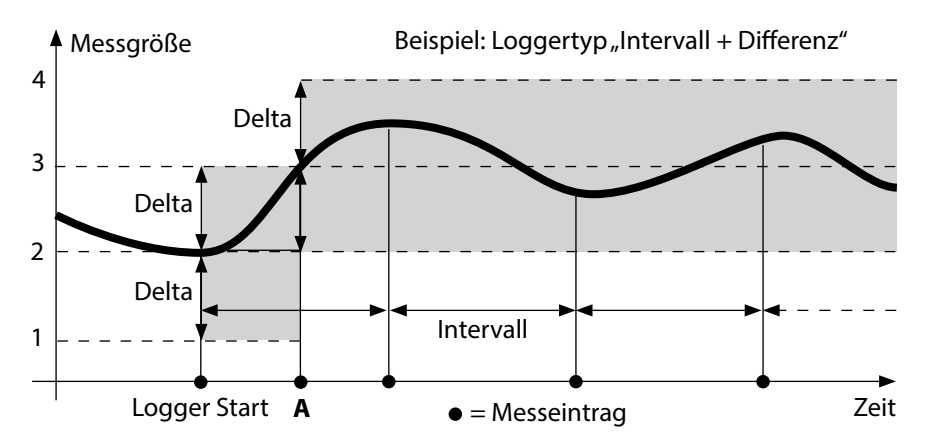

#### **Grenzwert (kombiniert)**

Wenn einer der beiden Grenzwerte (Min/Max) über-/unterschritten wird, werden die Daten entsprechend der Voreinstellung "Ereignisintervall" geloggt. Zusätzlich werden die letzten zehn Messwerte vor einem Ereignis aufgezeichnet (Pre-Trigger). Solange der Messwert innerhalb der Grenzwerte bleibt, wird entsprechend der Voreinstellung "Basisintervall" geloggt.

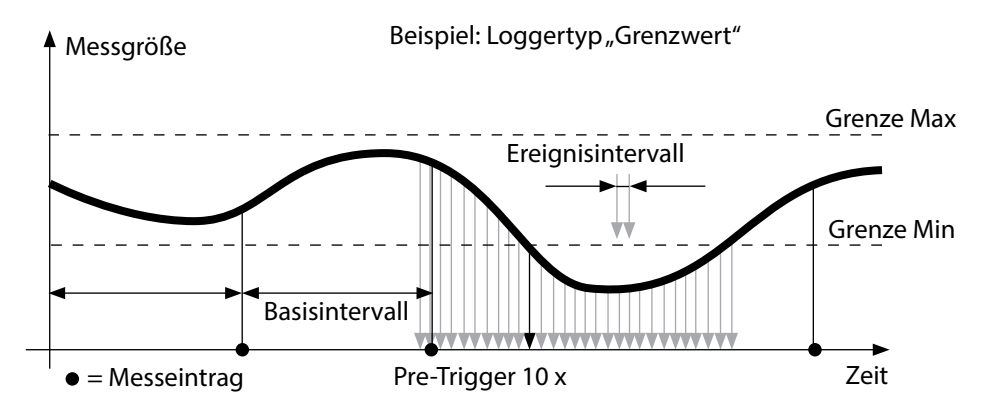

## Datenlogger konfigurieren

Voraussetzung: Der Datenlogger ist angehalten.

Im Menü "Datenlogger" wird sowohl die Anzahl der belegten als auch der freien Einträge angezeigt. Die Konfigurierung kann auch über das Menü "Konfigurierung" unter "Datenlogger" erfolgen.

- 1) Softkey Menü drücken.
- 2) Menü "Datenlogger" wählen und mit E bestätigen.
- 3) Auswahl "Datenlogger konfigurieren" mit E betätigen.
- 4) Datenlogger wie gewünscht konfigurieren (siehe Tabelle).
- 5) Nach der Konfigurierung kann der Datenlogger gestartet werden!

## Batterielaufzeit erhöhen

Um die Batterielaufzeit für den Loggerbetrieb zu erhöhen, sollten Sie eine möglichst kurze Zeit für die Display-Beleuchtung im Menü "Konfigurierung" wählen! **Hinweis**: Nach Ablauf der gewählten Zeit schalten sich Display und Hinterleuchtung automatisch ab. Durch Drücken einer beliebigen Taste schalten Sie Display und Hinterleuchtung wieder ein.

# Datenlogger

ORP Oxy Cond

рΗ

l

| Datenlogger konfigurieren (Voreinstellung fett gedruckt) |                                  |                 |                                                                                 |  |  |  |
|----------------------------------------------------------|----------------------------------|-----------------|---------------------------------------------------------------------------------|--|--|--|
| Messstelle                                               | Ohne                             |                 |                                                                                 |  |  |  |
| Notiz                                                    | Ohne                             |                 |                                                                                 |  |  |  |
| Softkey rechts                                           | Logger Start/Stopp   Wert halten |                 |                                                                                 |  |  |  |
| Aufzeichnen                                              | Nicht umlaufen                   | d               |                                                                                 |  |  |  |
|                                                          | Umlaufend                        |                 |                                                                                 |  |  |  |
| Loggertyp                                                | Schnappschuss                    | _               |                                                                                 |  |  |  |
|                                                          | Intervall                        | Intervall       | 00:00:0112:59:59   <b>00:02:00</b>                                              |  |  |  |
|                                                          | Differenz                        | 1. Differenz    | An Aus                                                                          |  |  |  |
|                                                          |                                  | Delta pH        | pH 0.016.0   <b>pH 1.0</b>                                                      |  |  |  |
|                                                          |                                  | Delta mV        | 0 2000 mV   <b>1 mV</b>                                                         |  |  |  |
|                                                          |                                  | Delta Cond      | 0 2000 mS/cm   <b>1.0 μS/cm</b>                                                 |  |  |  |
|                                                          |                                  | Delta MΩcm      | 0 9.999 MΩcm   <b>1.0 MΩcm</b>                                                  |  |  |  |
|                                                          |                                  | Delta Salinität | 0.00 45.0 g/kg   <b>1.0 g/kg</b>                                                |  |  |  |
|                                                          |                                  | Delta TDS       | 0.00 2000.0 mg/l   <b>1 mg/l</b>                                                |  |  |  |
|                                                          |                                  | Delta Sättigung | 0 200% Air   <b>1% Air</b>                                                      |  |  |  |
|                                                          |                                  | Delta Konz      | 0 20.0 mg/l   <b>1 mg/l</b>                                                     |  |  |  |
|                                                          |                                  | Delta mbar      | 0 1000 mbar   <b>1 mbar</b>                                                     |  |  |  |
|                                                          |                                  | 2. Differenz    | An <b>Aus</b>                                                                   |  |  |  |
|                                                          |                                  | Delta °C        | 099.9 °C   <b>1.0 °C</b>                                                        |  |  |  |
|                                                          |                                  | Delta °F        | 0450 °F   <b>1.0 °F</b>                                                         |  |  |  |
|                                                          | Intv+Diff                        | Intervall       | siehe Loggertyp Intervall                                                       |  |  |  |
|                                                          |                                  | Differenz       | siehe Loggertyp Differenz                                                       |  |  |  |
|                                                          | Grenzwert                        | Intervall       | Basis                                                                           |  |  |  |
|                                                          |                                  |                 | 00.00.0112:59:59 <b>00:01:00</b>                                                |  |  |  |
|                                                          |                                  |                 | Ereignis<br><b>00.00.01</b> 12:59:59                                            |  |  |  |
|                                                          |                                  | Grenzwerte      | Min/Max<br>entsprechend zulässigem Mess-<br>bereich<br>(siehe Technische Daten) |  |  |  |

43

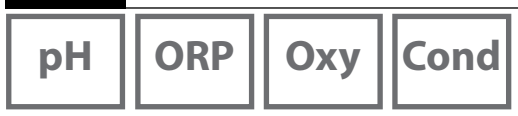

## Datenlogger starten/anhalten

Wenn der Datenlogger aktiviert ist, ist die automatische Abschaltung deaktiviert. Nach dem Ausschalten des Gerätes muss der Datenlogger neu gestartet werden. Abhängig von der Belegung des rechten Softkeys (siehe Datenlogger konfigurieren) kann der Datenlogger wie folgt gestartet/angehalten werden:

| Softkey rechts     |                                                                  |
|--------------------|------------------------------------------------------------------|
| Logger Start/Stopp | 1) Rechten Softkey Logger Start / Logger Stopp drücken.          |
| Wert halten        | 1) Softkey <b>Menü</b> drücken.                                  |
|                    | 2) Mit den Pfeiltasten "Datenlogger" wählen und mit <b>enter</b> |
|                    | bestätigen.                                                      |
|                    | 3) Softkey Starten bzw. Anhalten drücken.                        |

## Loggerdaten anzeigen

Im Menü "Datenlogger" können Sie sich die aufgezeichneten Einträge entweder einzeln oder als Kurvendarstellung auf dem Display anzeigen lassen (siehe Beispiele).

- 1) Softkey Menü drücken.
- 2) Mit den Pfeiltasten "Datenlogger" wählen und mit E bestätigen.
- 3) Mit den Pfeiltasten "Loggerdaten anzeigen" wählen und mit E bestätigen.
- 4) Filter wählen ("Messstelle" bzw. "Zeit+Messstelle" oder "Alle Werte").
- 5) Messgröße entsprechend Sensor wählen.
- 6) Softkey Anzeigen drücken.
- 7) Die gewünschten Einträge mit den Pfeiltasten wählen (siehe Beispiel 1).
- 8) Für die Anzeige als Kurvendarstellung den Softkey **Grafik** drücken. Mit den Pfeiltasten kann zu jedem Eintrag navigiert werden (siehe Beispiel 2).

## Loggerdaten löschen

Sie können die aufgezeichneten Einträge wie folgt löschen:

- 1) Softkey Menü drücken.
- 2) Mit den Pfeiltasten "Datenlogger" wählen und mit E bestätigen.
- 3) Mit den Pfeiltasten "Loggerdaten löschen" wählen und mit E bestätigen.
- Löschart wählen: "Komplett", "Daten", "Messstelle" oder "Filter" (Sie können nach Messstelle, Messgröße und Zeitraum filtern).
- 5) Softkey **Löschen** drücken. Die Daten werden entsprechend der Einstellungen gelöscht.
- 6) Mit dem Softkey Zurück gelangen Sie zur Menüauswahl.

# Datenlogger 45 pH ORP Oxy Cond 0

Beispiel 1: Loggerdaten anzeigen

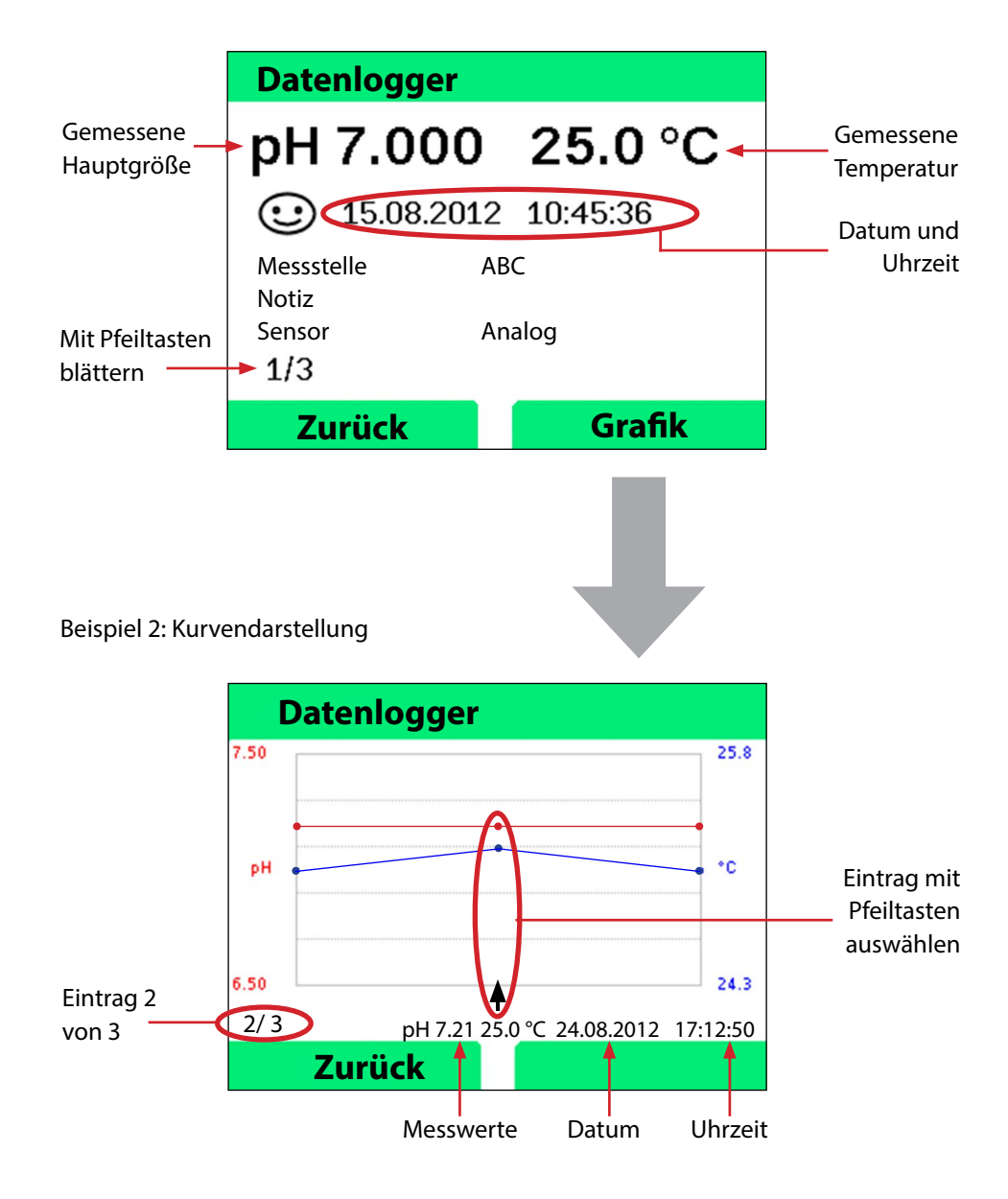

Fehler- und Gerätemeldungen

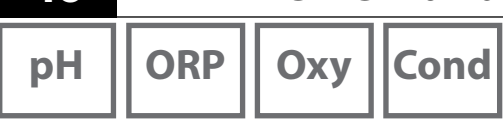

46

Das Messgerät zeigt Fehler- und Gerätemeldungen als Klartext auf dem Display an. Zusätzlich können Sie sich mit **E** und **Hilfe** ausführliche Hilfetexte anzeigen lassen. Hinweise auf den Sensorzustand werden durch das Symbol "Sensoface" (freundlich, neutral, traurig) und ggf. einem zusätzlichen Infotext dargestellt.

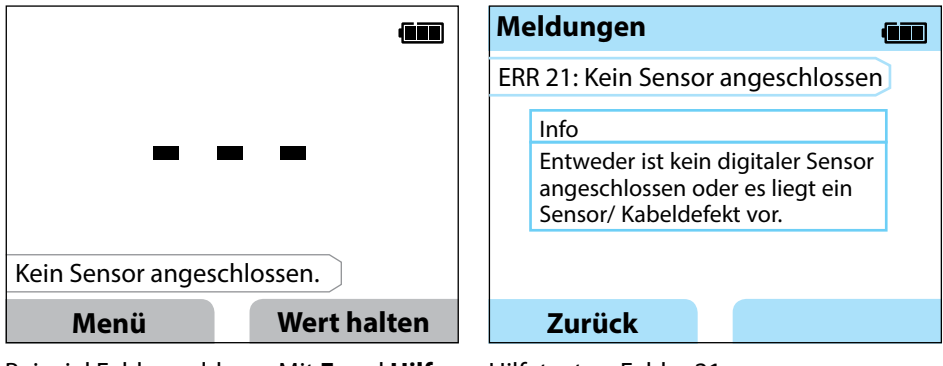

Beispiel Fehlermeldung: Mit **E** und **Hilfe** gelangen Sie zum Hilfetext.

Hilfetext zu Fehler 21

Sensoface (das ist das "Gesicht"-Symbol) gibt Hinweise auf den Sensorzustand (Wartungsbedarf). Die Messeinrichtung ist aber noch in der Lage, die Messgröße zu ermitteln. Nach Abschluss einer Kalibrierung wird zur Bestätigung das entsprechende Sensoface (freundlich, neutral, traurig) zusammen mit den Kalibrierdaten angezeigt. Sensoface ist sonst nur im Messbetrieb sichtbar.

# Fehler- und Gerätemeldungen

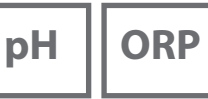

# Cond

Оху

## Meldungen "Sensoface"

Das Symbol "Sensoface" weist Sie wie folgt auf den Sensorzustand hin:

#### Sensoface bedeutet

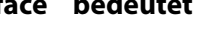

Sensor ist in Ordnung

Sensor demnächst kalibrieren

Sensor kalibrieren oder austauschen

## Info- und Hilfetexte

Sobald eine Fehler- oder Gerätemeldung im Display erscheint, können Sie sich den zugehörigen Info- bzw. Hilfetext wie folgt anzeigen lassen:

- 1) Drücken Sie E.
- 2) Drücken Sie den Softkey Hilfe.
- 3) Der Hilfetext wird angezeigt. Sie können die Fehlerursache in den meisten Fällen selbst beheben. Ergänzende Abhilfemaßnahmen entnehmen Sie bitte den folgenden Tabellen.

| Info    | Meldung                   |
|---------|---------------------------|
| Info 01 | Kalibriertimer abgelaufen |
| Info 02 | Sensorverschleiß          |
| Info 03 | Glasimpedanz schlecht     |
| Info 05 | Nullpunkt/Steilheit       |
| Info 06 | Einstellzeit zu groß      |
| Info 07 | Arbeitspunkt (ISFET)      |
| Info 08 | Leckstrom (ISFET)         |
| Info 09 | ORP-Offset                |
| Info 10 | Polarisation              |

Fehler- und Gerätemeldungen

рΗ

48

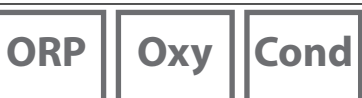

## Fehlermeldungen

| Fehler | Meldung                | Abhilfe                                         |
|--------|------------------------|-------------------------------------------------|
|        | Batteriewechsel        | Batterien austauschen.                          |
| blinkt | erforderlich           |                                                 |
| ERR 1  | Messbereich            |                                                 |
|        | Hauptmessgröße         | Überprüfen Sie, ob die Messbedingungen          |
| ERR 2  | Messbereich ORP        | dem Messbereich entsprechen.                    |
| ERR 3  | Messbereich Temperatur |                                                 |
| ERR 4  | Nullpunkt              | Sensor gründlich spülen und neu kalibrieren.    |
| ERR 5  | Steilheit              | Ansonsten Sensor tauschen.                      |
| ERR 6  | Zellkonstante zu groß/ | Nominelle Zellkonstante eingeben oder Sen-      |
|        | klein                  | sor mittels bekannter Lösung kalibrieren.       |
| ERR 7  | Messbereich Luftdruck  | Öffnung für Drucksensor auf der Geräterück-     |
|        |                        | seite auf Blockierung überprüfen.               |
| ERR 8  | Gleiche Puffer!        | Verwenden Sie Puffer mit anderem Nennwert,      |
|        |                        | bevor Sie den nächsten Schritt der Kalibrie-    |
|        |                        | rung einleiten.                                 |
| ERR 10 | Puffer vertauscht!     | Kalibrierung wiederholen.                       |
| ERR 11 | Wert instabil          | Lassen Sie den Sensor so lange in der Flüs-     |
|        | (Driftkriterium nicht  | sigkeit, bis der Messwert stabil ist. Ansonsten |
|        | erreicht)              | Sensor tauschen.                                |
| ERR 14 | Uhrzeit und Datum      | Datum und Uhrzeit einstellen.                   |
| FRR 18 | Systemfehler           | Neustart auf Liefereinstellungen zurückset-     |
|        | Systemicinei           | zen konfigurieren und kalibrieren Wenn          |
|        |                        | Fehler erneut auftritt. Service kontaktieren    |
| ERR 19 | Abgleichdaten defekt   | Datenfehler, Messung mit analogen Sensoren      |
|        |                        | nicht mehr möglich. Service kontaktieren.       |
| ERR 21 | Kein Sensor            | Funktionsfähigen Memosens-Sensor anschlie-      |
|        | angeschlossen.         | ßen.                                            |
| ERR 30 | Datenlogger voll       | Logger komplett oder zu Teilen löschen.         |
| ERR 31 | MemoLog voll           | MemoLog komplett oder zu Teilen löschen.        |

# Lieferprogramm pH

49

## pH-Sensoren

Bezeichnung (Link zum Produktkonfigurator) Orbisint CPS11D **Orbisint CPS12D** Memosens CPS16D Memosens CPS31D Ceraliquid CPS41D Ceraliquid CPS42D **Tophit CPS47D** Orbipac CPS51 Orbipac CPS52 Ceragel CPS71D Ceragel CPS72D Memosens CPS76D Tophit CPS77D **Orbipore CPS91D Orbipore CPS92D** Memosens CPS96D Tophit CPS97D Memosens CPS171D Ceramax CPS341D Tophit CPS441D Tophit CPS471D Tophit CPS491D Orbipac CPF81D **Orbipac CPF82D** 

#### Sensortyp

**Digitaler pH-Sensor** Digitaler Redox-Sensor Kombinierter digitaler pH-/Redox-Sensor Digitaler pH-Sensor **Digitaler pH-Sensor Digitaler Redox-Sensor** Digitaler glasfreier pH-Sensor pH-Elektrode Redox-Kombi-Elektrode **Digitaler pH-Sensor Digitaler Redox-Sensor** Kombinierter digitaler pH-/Redox-Sensor Digitaler glasfreier pH-Sensor Digitaler pH-Sensor **Digitaler Redox-Sensor** Kombinierter digitaler pH-/Redox-Sensor Digitaler glasfreier pH-Sensor **Digitaler pH-Sensor** Digitaler glasfreier pH-Sensor Digitaler glasfreier pH-Sensor Digitaler glasfreier pH-Sensor Digitaler glasfreier pH-Sensor Digitaler pH-Sensor **Digitaler Redox-Sensor** 

So erreichen Sie den Produktkonfigurator: www.endress.com/<Produktname>

Memosens-Sensoren verfügen über eine **Kabel-Kupplung**, die es gestattet, die Sensoren komfortabel zu tauschen, während das Anschlusskabel am Gerät verbleibt.

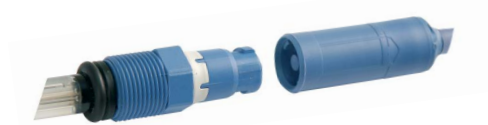

Menge

рΗ

## Pufferlösungen Endress+Hauser (pH)

Gebrauchsfertige Qualitäts-pH-Pufferlösungen

#### Qualitätspuffer von Endress+Hauser - CPY20

Als sekundäre Referenzpufferlösungen werden Lösungen verwendet, die gemäß DIN 19266 vom DAkkS (Deutsche Akkreditierungsstelle)-akkreditierten Endress+ Hauser Pufferlabor auf primäres Referenzmaterial der PTB (Physikalisch-Technische Bundesanstalt) und auf Standard-Referenzmaterial von NIST (National Institute of Standards and Technology) zurückgeführt werden.

#### **Puffersets CPY20**

| рН 2,00  | 5000 ml / 100 ml / 250 ml         |
|----------|-----------------------------------|
| pH 4,01  | 5000 ml / 100 ml / 250 ml / 18 ml |
| рН 6,98  | 5000 ml / 100 ml / 250 ml / 18 ml |
| рН 9,95  | 5000 ml / 100 ml / 250 ml         |
| pH 11,87 | 5000 ml / 100 ml / 250 ml         |
|          |                                   |

## Zubehör pH

#### Artikel

Memosens-Datenkabel CYK20 Elektrolytgefäß, CPY7, Vorratsbehälter für KCI-Elektrolyt, 150ml

So erreichen Sie den Produktkonfigurator: www.endress.com

50

# Lieferprogramm Leitfähigkeit

## Leitfähigkeitssensoren

| Bezeichnung                    | Sensortyp            |
|--------------------------------|----------------------|
| (Link zum Produktkonfigurator) |                      |
| Condumax CLS15D                | Leitfähigkeitssensor |
| Condumax CLS16D                | Leitfähigkeitssensor |
| Condumax CLS21D                | Leitfähigkeitssensor |
| Memosens CLS82D                | Leitfähigkeitssensor |
|                                |                      |

So erreichen Sie den Produktkonfigurator: www.endress.com/<Produktname>

Memosens-Sensoren verfügen über eine **Kabel-Kupplung**, die es gestattet, die Sensoren komfortabel zu tauschen, während das Anschlusskabel am Gerät verbleibt.

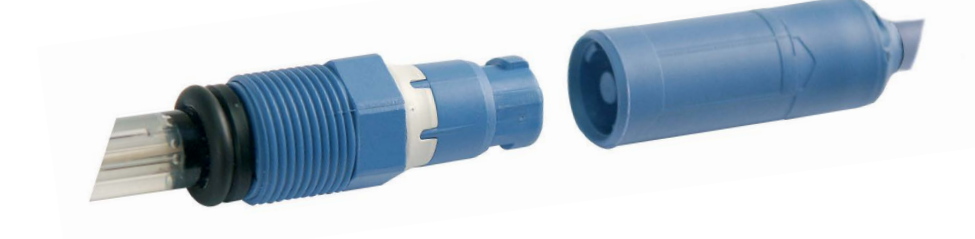

Cond

# Cond

## Leitfähigkeitskalibrierlösungen CLY11

CLY11-A, 74 μS/cm (Bezugstemperatur 25°C (77 °F)), 500ml (16,9 fl.oz) CLY11-B, 149,6 μS/cm (Bezugstemperatur 25°C (77 °F)), 500ml (16,9 fl.oz) CLY11-C, 1,406 mS/cm (Bezugstemperatur 25°C (77 °F)), 500ml (16,9 fl.oz) CLY11-D, 12,64 mS/cm (Bezugstemperatur 25°C (77 °F)), 500ml (16,9 fl.oz) CLY11-E, 107,00 mS/cm (Bezugstemperatur 25°C (77 °F)), 500ml (16,9 fl.oz)

## Zubehör Leitfähigkeit

Artikel (Link zum Produktkonfigurator)

Memosens-Datenkabel CYK20

#### Kalibrierset Conducal CLY421

- Leitfähigkeitskalibrierset (Koffer) für Reinstwasseranwendungen
- Vollständige, werkskalibrierte Messeinrichtung mit Zertifikat, rückführbar auf SRM von NIST und DKD, zur Vergleichsmessung in Reinstwasser bis max. 20 μS/cm

Bitte informieren Sie sich ausführlich über unser Angebot unter <u>www.endress.com</u>.

# Lieferprogramm Sauerstoff

## Sauerstoffsensor

**Bezeichnung** (Link zum Produktkonfigurator) Digitaler Sauerstoffsensor Oxymax COS22D

So erreichen Sie den Produktkonfigurator: www.endress.com/<Produktname>

## Zubehör Sauerstoff

#### Artikel

Wartungskits COS22D Sensorkabel CYK20-AAB1C2 1.5 Meter

Bitte informieren Sie sich ausführlich über unser Angebot unter www.endress.com.

54

# **Technische Daten**

| рН | ORP | Оху | Cond |
|----|-----|-----|------|
|    |     |     |      |

| Anschlüsse                      | 2x Buchse Ø 4 mm für separaten Temperaturfühler<br>1x Buchse M8, 4-polig für Memosens-Laborkabel<br>1x Micro-USB-B für den Betrieb ohne Batterien<br>1x pH-Buchse nach DIN 19262 |  |  |
|---------------------------------|----------------------------------------------------------------------------------------------------|--|--|
| Luftdruckmessung                | 700 1100 hPa                                                                                                    |  |  |
| Gerätebedienung                 | übersichtliche Menüführung mit Grafiksymbolen und ausführlichen<br>Bedienhinweisen im Klartext                                                                                   |  |  |
| Sprachen                        | Deutsch, Englisch, Französisch, Spanisch, Italienisch, Portugiesisch,<br>Chinesisch                                                                                              |  |  |
| Sensoface                       | Zustandsanzeige (freundlich, neutral, traurig)                                                                                                    |  |  |
| Statusanzeigen                  | für Batteriezustand, Logger                                                                                                    |  |  |
| Grafikanzeige                   | QVGA TFT-Display mit weißer Hinterleuchtung                                                                                                    |  |  |
| Tastatur                        | [Ů], [ऒ], [E], [◀], [▶], [▲], [▼],<br>2 Softkeys mit kontextabhängiger Belegung                                                                                                  |  |  |
| Datenlogger                     | 10 000 Speicherplätze                                                                                                    |  |  |
| Aufzeichnung                    | manuell, intervall- oder ereignisgesteuert mit Verwaltung von<br>Messstellennummern und Notizen                                                                                  |  |  |
| Kalibrierdatenlogger<br>MemoLog | bis 100 Memosens-Kalibrierprotokolle speicherbar                                                                                                    |  |  |
| (nur Memosens)                  | auf dem Display Hersteller, Sensortyp, Serien-Nr., Nullpunkt, Steilheit, Kalibrierdatum                                                                                          |  |  |
| Eingang Temperatur              | 2 x Ø 4 mm für integrierten oder separaten Temperaturfühler                                                                                                    |  |  |
| Messbereiche                    | Temperaturfühler NTC30 -20 +120 °C (-4 +248 °F)                                                                                                    |  |  |
|                                 | Temperaturfühler Pt1000 -40 +250 °C (-40 +482 °F)                                                                                                    |  |  |
| Messzyklus                      | ca. 1s                                                                                                    |  |  |
| Betriebsmessabweichung 1,2,3)   | < 0,2 K (Tamb = 23 °C); TK < 25 ppm/K                                                                                                    |  |  |

1) gemäß DIN EN 60746-1, bei Nennbetriebsbedingungen

2) ± 1 Digit

3) zuzüglich Sensorfehler

# **Technische Daten**

ORP Oxy Cond рΗ

| 5 | ) |  |  |
|---|---|--|--|
|   |   |  |  |
|   |   |  |  |
|   |   |  |  |

| Kommunikation                  | USB 2.0                                                                                          |
|--------------------------------|--------------------------------------------------------------------------------------------------|
| Profil                         | HID, treiberlose Installation                                                                    |
| Verwendung                     | Datenaustausch                                                                                   |
| Diagnosefunktionen             |                                                                                                  |
| Sensordaten<br>(nur Memosens)  | Hersteller, Sensortyp, Seriennummer, Verschleiß, Betriebsdauer                                   |
| Kalibrierdaten                 | Kalibrierdatum; pH/Oxy: Nullpunkt, Steilheit; Cond: Zellkonstante                                |
| Geräteselbsttest               | automatischer Speichertest (FLASH, EEPROM, RAM)                                                  |
| Gerätedaten                    | Gerätetyp, Softwareversion, Hardwareversion                                                      |
| Datenerhaltung                 | Parameter, Kalibrierdaten > 10 Jahre                                                             |
| EMV                            | DIN EN 61326-1 (Allgemeine Anforderungen)                                                        |
| Störaussendung                 | Klasse B (Wohnbereich)                                                                           |
| Störfestigkeit                 | Industriebereich                                                                                 |
|                                | DIN EN 61326-2-3 (Besondere Anforderungen für Messumformer)                                      |
| RoHS-Konformität               | nach Richtlinie 2011/65/EU                                                                       |
| Hilfsenergie                   | Batterien 4x AA (Mignon) Alkaline oder<br>4x Akku NiMH oder<br>1x Li-Ionen-Akku, ladbar über USB |
| Nennbetriebsbedingungen        |                                                                                                  |
| Umgebungstemperatur            | -10 +55 °C (+14 +130 °F)                                                                         |
| Transport-/<br>Lagertemperatur | -25 +70 °C (-13 +158 °F)                                                                         |
| Relative Feuchte               | 0 95 %, kurzzeitige Betauung zulässig                                                            |
| Gehäuse                        |                                                                                                  |
| Material                       | PA12 GF30 (silbergrau RAL 7001) + TPE (schwarz)                                                  |
| Schutzart                      | IP66/67 mit Druckausgleich                                                                       |
| Abmessungen                    | ca. (132 x 156 x 30) mm                                                                          |
| Gewicht                        | ca. 500 g                                                                                        |

рΗ

| Eingang pH/mV analog          | pH-Buchse DIN 19 262 (13/4 mm)                        |                           |                                 |
|-------------------------------|-------------------------------------------------------|---------------------------|---------------------------------|
| Messbereich pH                | -2 16                                                 |                           |                                 |
| Nachkommastellen *)           | 2 oder 3                                              |                           |                                 |
|                               | Eingangswiderstand                                    | $1 \times 10^{12} \Omega$ | (0 35 °C)                       |
|                               | Eingangsstrom                                         | 1 x 10 <sup>-12</sup> A   | (bei RT, Verdopplung alle 10 K) |
| Messzyklus                    | ca. 1s                                                |                           |                                 |
| Betriebsmessabweichung 1,2,3) | < 0,01 pH, TK < 0,001 pH/K                            |                           |                                 |
| Messbereich mV                | -1300 +1300 mV                                        |                           |                                 |
| Messzyklus                    | ca. 1s                                                |                           |                                 |
| Betriebsmessabweichung 1,2,3) | < 0,1 % v. M. + 0,3 mV, TK                            | < 0,03 mV/K               |                                 |
| Eingang Memosens pH           | Buchse M8, 4-polig für Memosens-Laborkabel alternativ |                           |                                 |
| (auch ISFET)                  | Buchse M12 für Memosens-Sensoren                      |                           |                                 |
| Anzeigebereiche <sup>4)</sup> | рН                                                    | -2,00 +16,                | 00                              |
|                               | mV                                                    | -1999 +19                 | 99 mV                           |
|                               | Temperatur                                            | -50 +250 °                | C (-58 +482 °F)                 |

\*) parametrierbar

) gemäß DIN EN 60746-1, bei Nennbetriebsbedingungen 2)  $\pm$ 1 Digit

a) zuzüglich Sensorfehler
4) Messbereiche abhängig vom Memosens-Sensor

# **Technische Daten**

| ORP |
|-----|
|-----|

57

| Eingang Memosens              | Buchse M8, 4-polig für Memosens-Laborkabel alternativ |                                             |  |
|-------------------------------|-------------------------------------------------------|---------------------------------------------|--|
| Redox                         | Buchse M12 für Memosens-Sensoren                      |                                             |  |
| Anzeigebereiche <sup>4)</sup> | mV<br>Temperatur                                      | -1999 +1999 mV<br>-50 +250 °C / -58 +482 °F |  |
| Sensoranpassung *)            | Redox-Kalibrierung (Nul                               | lpunktverschiebung)                         |  |
| zul. Kalibrierbereich         | ΔmV (Offset)                                          | -700 +700 mV                                |  |

\*) parametrierbar

4) Messbereiche abhängig vom Memosens-Sensor

рΗ

# **Technische Daten**

| Sensoranpassung *)           | pH-Kalibrierung                                       | pH-Kalibrierung                                                  |  |  |
|------------------------------|-------------------------------------------------------|------------------------------------------------------------------|--|--|
| Betriebsarten * <sup>)</sup> | Programmed buffers                                    | Kalibrierung mit automatischer Pufferfindung                     |  |  |
|                              | Manuell                                               | Manuelle Kalibrierung mit Eingabe individuel-<br>ler Pufferwerte |  |  |
|                              | Dateneingabe                                          | Dateneingabe von Nullpunkt und Steilheit                         |  |  |
| Puffersätze *)               | Endress+Hauser                                        | 2,00/4,01/6,98/9,95/11,87                                        |  |  |
|                              | Mettler-Toledo                                        | 2,00/4,01/7,00/9,21                                              |  |  |
|                              | Knick CaliMat                                         | 2,00/4,00/7,00/9,00/12,00                                        |  |  |
|                              | Ciba (94)                                             | 2,06/4,00/7,00/10,00                                             |  |  |
|                              | NIST Technisch                                        | 1,68/4,00/7,00/10,01/12,46                                       |  |  |
|                              | NIST Standard                                         | 1,679/4,006/6,865/9,180                                          |  |  |
|                              | HACH                                                  | 4,01/7,00/10,01/12,00                                            |  |  |
|                              | WTW techn. Puffer                                     | 2,00/4,01/7,00/10,00                                             |  |  |
|                              | Hamilton                                              | 2,00/4,01/7,00/10,01/12,00                                       |  |  |
|                              | Reagecon                                              | 2,00/4,00/7,00/9,00/12,00                                        |  |  |
|                              | DIN 19267                                             | 1,09/4,65/6,79/9,23/12,75                                        |  |  |
|                              | Metrohm                                               | 4,00/7,00/9,00                                                   |  |  |
| zul. Kalibrierbereich        | Nullpunkt                                             | 6 8 pH                                                           |  |  |
|                              | Bei ISFET:                                            | -750 +750 mV                                                     |  |  |
|                              | Arbeitspunkt                                          |                                                                  |  |  |
|                              | (Asymmetrie)                                          |                                                                  |  |  |
|                              | Steilheit                                             | ca. 74 104 %                                                     |  |  |
|                              | (evtl. einschränkende Hinweise durch Sensoface)       |                                                                  |  |  |
| Kalibriertimer *)            | Vorgabeintervall 1 9                                  | Vorgabeintervall 1 99 Tage, abschaltbar                          |  |  |
| Sensoface                    | liefert Hinweise über de                              | liefert Hinweise über den Zustand des Sensors                    |  |  |
| Auswertung von               | Nullpunkt/Steilheit, Einstellzeit, Kalibrierintervall |                                                                  |  |  |

\*) parametrierbar

| Eingang Leitfähigkeit         | Buchse M8, 4-polig für Memosens-Laborkabel                                                                                             |                                                                                                    |  |
|-------------------------------|----------------------------------------------------------------------------------------------------|----------------------------------------------------------------------------------------------------|--|
| Messbereiche                  | CLS15D                                                                                                    | k = 0,01 : 0-20 μS/cm<br>k = 0,1 : 0-200 μS/cm                                                                      |  |
|                               | CLS16D                                                                                                    | k = 0,1 : 0,04 μS/cm - 500 μS/cm                                                                                    |  |
|                               | CLS21D                                                                                                    | k =1 : 10,0 μS/cm - 20,0 mS/cm                                                                                      |  |
|                               | CLS82D                                                                                                    | k = 0,57 : 1 μS/cm - 500 mS/cm                                                                                      |  |
| Zulässige Zellkonstante       | 0,005 200,0 cm <sup>-1</sup> (einste                                                                                                   | ellbar)                                                                                                    |  |
| Messzyklus                    | ca. 1s                                                                                                    |                                                                                                    |  |
| Temperaturkompensation        | linear 0 20 %/K, voreing<br>nLF: 0 120 °C<br>NaCl<br>HCI (Reinstwasser mit Spu<br>NH3 (Reinstwasser mit Sp<br>NaOH (Reinstwasser mit S | gestellt 2,1%/K, Bezugstemperatur einstellbar<br>Iren)<br>uren)<br>puren)                                           |  |
| Anzeigeauflösung              | Leitfähigkeit                                                                                                    | 0,001 μS/cm (c < 0,05 cm <sup>-1</sup> )                                                                            |  |
| (autoranging)                 |                                                                                                    | 0,01 μS/cm (c = 0,05 0,2 cm <sup>-1</sup> )<br>0,1 μS/cm (c > 0,2 cm <sup>-1</sup> )                                |  |
|                               | spez. Widerstand                                                                                                    | 00,00 99,99 MΩ cm                                                                                                   |  |
|                               | Salinität                                                                                                    | 0,0 45,0 g/kg (0 30 °C)                                                                                             |  |
|                               | TDS                                                                                                    | 0 1999 mg/l (10 40 °C)                                                                                              |  |
| Sensoranpassung               | Zellkonstante                                                                                                    | Eingabe der Zellkonstante mit gleichzeitiger<br>Anzeige des Leitfähigkeitswertes und der<br>Temperatur              |  |
|                               | Eingabe Lösung                                                                                                    | Eingabe der Leitfähigkeit der Kalibrierlösung<br>mit gleichzeitiger Anzeige der Zellkonstante<br>und der Temperatur |  |
|                               | Auto                                                                                                    | Automatische Ermittlung der Zellkonstante<br>mit Kalibrierlösung                                                    |  |
| Betriebsmessabweichung 1,2,3) | $<$ 0,5 % v. M + 0,4 $\mu S$ * c $^{\scriptscriptstyle 4)}$                                                                            |                                                                                                    |  |
| 1) gemäß DIN EN 60746-1, bei  | Nennbetriebsbedingungen                                                                                                    |                                                                                                    |  |

2) ± 1 Digit

3) zuzüglich Sensorfehler

4) c =Zellkonstante

| 60                                   |                                                | <b>Technische Daten</b> |
|--------------------------------------|------------------------------------------------|-------------------------|
| Оху                                  |                                                |                         |
| Eingang Memosens,<br>Sauerstoff      | Buchse M8, 4-polig f                           | ür Memosens-Laborkabel  |
| Anzeigebereiche <sup>4)</sup>        | Sättigung                                      | 0,000 200,0 %           |
|                                      | Konzentration                                  | 000 μg/l 20,00 mg/l     |
|                                      | Partialdruck                                   | 0,0 1000 mbar           |
| Messbereich Temperatur <sup>4)</sup> | -20 150 °C                                     |                         |
| Sensoranpassung                      | Automatische Kalibrierung an Luft (100 % r.H.) |                         |
|                                      | Nullpunktkalibrierur                           | ig                      |
| Lagerung                             | in Köcher mit Feuchteschwamm                   |                         |

gemäß DIN EN 60746-1, bei Nennbetriebsbedingungen
 ± 1 Digit
 zuzüglich Sensorfehler
 Messbereiche abhängig vom Memosens-Sensor

#### A

Akku, NiMH 12 Anhalten des Datenloggers 44 An Luft, Kalibrierung Oxy 36 Anschließen des Sensors 14 Anschlüsse 14 Anschlusskabel Memosens 14 Anzeigen der Loggerdaten 44 Aufhängen des Gerätes 10 Aufstellen des Gerätes 10 Auto, Kalibrierung (Leitfähigkeit) 34 Automatische Kalibrierung (Leitfähigkeit) 34

#### В

Basisintervall (Loggertyp Grenzwert) 41 Batteriefach 12 Batteriekapazität 13 Batterielaufzeit erhöhen 42 Batterien einsetzen 12 Batteriesymbol 13 Betriebsarten Datenlogger 40 Betriebszeit Sensor (Sensorinformationen) 16

#### C

CD-ROM 7 CIP (Sensorinformationen) 16

#### D

Daten des Gerätes 54 Dateneingabe, Kalibrierung Oxy 37 Dateneingabe, Kalibrierung pH 31 Datenlogger anhalten 44 Datenlogger, Betriebsarten 40 Datenlogger konfigurieren 42 Datenlogger starten 44 Datenlogger, Symbole 39 Delta-Bereich (Datenlogger) 40

Differenz (Loggertyp) 40 Digitale Sensoren, Leitfähigkeit 51 Digitale Sensoren, pH 49 Digital Sensoren, Sauerstoff 53 Display 11 Displaysymbole 15 Dokumentation 7 Druckkorrektur (Konfigurierung Oxy) 28

#### Е

Echtzeituhr 8 Einbaufaktor, Kalibrierung 35 Einführung 8 Eingabe Lösung, Kalibrierung (Leitfähigkeit) 35 Eingeben einer Messstelle (Oxy) 36 Eingeben eines TAGs (Oxy) 36 Einschalten des Gerätes 15 Einsetzen der Batterien 12 Elektrolyt, Kalibrierung Oxy 36 Entsorgung 3 Ereignisintervall (Loggertyp Grenzwert) 41 Erhöhen der Batterielaufzeit 42 ERROR (Fehlermeldungen) 48 EU-Konformitätserklärungen 7

#### F

Features 8 Fehlermeldungen, Übersicht 48

#### G

Geräteinfo (Menü Information) 19 Gerät einschalten 15 Gerätemeldungen, Übersicht 46 Geräteselbsttest 19 Gerätetest (Menü Information) 19 Grenzwert (Loggertyp) 41

# 62

#### Н

Haken 10 Hilfetexte 47

#### I

Information (Menü) 16 Infotexte 47 Intervall (Loggertyp) 40 Intervall und Differenz (Loggertyp) 41 ISFET, Kalibrierung 33

#### Κ

Kalibriermodus 33 Kalibrierprotokoll 16 Kalibrierpunkte (pH) 30 Kalibrierung Cond, Eingabe Lösung 35 Kalibrierung Cond, Zellkonstante 35 Kalibrierung ISFET 33 Kalibrierung Kombi-Sensor pH/Redox 31 Kalibrierung Leitfähigkeit 34 Kalibrierung Nullpunkt ISFET (Arbeitspunkt) 33 Kalibrierung Oxy, an Luft 36 Kalibrierung Oxy, Dateneingabe 37 Kalibrierung Oxy, Nullpunkt 37 Kalibrierung pH, auto 30 Kalibrierung pH, Dateneingabe 31 Kalibrierung pH, manuell 31 Kalibrierung Redox 32 Kalibrierung Sauerstoff (Oxy) 36 Kapazität der Batterien 13 Kombi-Sensor pH/Redox, Kalibrierung 31 Komfortfunktionen 9 Konfigurieren Datenlogger 42 Konfigurierung Leitfähigkeit 25 Konfigurierung pH 21 Konfigurierung Redox 23 Konfigurierung Sauerstoff 28

## 64

Kurvendarstellung (Datenlogger) 45 Kurzbedienungsanleitungen 7

#### L

Leitfähigkeit, Kalibrierung 34 Leitfähigkeit, Konfigurierung 25 Leitfähigkeitskalibrierlösungen CLY11 52 Leitfähigkeitssensoren, Lieferprogramm 51 Lieferprogramm 49 Lieferumfang 6 Loggerdaten anzeigen 44 Loggerdaten löschen 44 Loggertyp Differenz 40 Loggertyp Grenzwert 41 Loggertyp Intervall 40 Loggertyp Intervall und Differenz 41 Loggertyp Schnappschuss 40 Löschen der Loggerdaten 44

#### Μ

Manuelle Kalibrierung (pH) 31 Meldungen (Menü Information) 18 Membran 36 Membrankörperwechsel 36 MemoLog (nur Memosens) 18 Memosens-Anschlusskabel 14 Memosens (digitale Sensoren) 9 Memosens-Sensoren 14 Merkmale 8 Messen 38 Messstelle eingeben (Kalibrierung Oxy) 36 Micro-USB-Buchse 14 Mignon-Batterien 12

#### Ν

NiMH-Akkus 12 Notiz (Datenlogger) 43 Nullpunkt, Kalibrierung Cond 35 Nullpunkt, Kalibrierung ISFET 33 Nullpunkt, Kalibrierung Oxy 37

#### Ρ

Pfeiltasten 11 pH-Konfigurierung 21 pH-Pufferlösungen 50 pH/Redox-Sensor, Kalibrierung 31 pH-Sensoren, Lieferprogramm 49 Piktogramme 15 Pre-Trigger (Loggertyp Grenzwert) 41 Produktmerkmale 8 Produktvorstellung 8 Programmed buffers, Beschreibung 9 Pufferlösungen 50 Puffersatz (Konfigurierung pH) 21 Puffersets CPY20 50

#### R

Redox-Kalibrierung 32 Redox-Konfigurierung 23 Redox-Sensoren, Lieferprogramm 49 Rücksendung im Garantiefall 3

#### S

Sauerstoff, Kalibrierung Oxy 36 Sauerstoff, Konfigurierung 28 Sauerstoffsensoren, Lieferprogramm 53 Schnappschuss (Loggertyp) 40 Schnittstellen 14 Schutzklappe 10 Sensoface, Beschreibung 9 Sensoface-Meldungen 47 Sensor anschließen 14

# 66

Sensoren Cond, Lieferprogramm 51 Sensoren Oxy, Lieferprogramm 53 Sensoren pH, Lieferprogramm 49 Sensorinformationen 16 Sensormonitor 18 Sensornetzdiagramm 17 Sensor ohne Temperaturfühler 38 Serien-Nr. Sensor (Sensorinformationen) 16 Setup Leitfähigkeit 25 Setup pH 21 Setup Redox 23 Setup Sauerstoff 28 Sicherheitshinweise 7 SIP (Sensorinformationen) 16 Softkey 11 Spezifikationen 54 Starten des Datenloggers 44 Stoppen des Datenloggers 44 Symbole Datenlogger 39 Symbole im Display 15

#### Т

Tabelle Fehlermeldungen 48 Tabelle Infotexte 47 TAG eingeben (ISFET) 33 TAG eingeben (Oxy) 36 TAG eingeben (Redox) 32 Tastatur 11 Technische Daten 54 Temperaturfühler anschließen 14 Temperatur manuell einstellen 38 Typschild 10

#### U

Überblick 8 Übersicht Fehlermeldungen 48 Übersicht Gerätemeldungen 46 Umschalten der Messwertanzeige 38 Urheberrechtlich geschützte Begriffe 3 USB-Buchse, Micro 14

#### V

Verrechnung (Konfigurierung Leitfähigkeit) 25

#### W

Warenzeichen 3 Wechsel der Membran (Oxy) 36 Wechsel des Elektrolyts (Oxy) 36 Werksprüfzeugnis 7

#### Ζ

Zellkonstante, Kalibrierung (Leitfähigkeit) 35 Zertifikate 7 Zubehör Leitfähigkeit 52 Zubehör pH 50 Zubehör Sauerstoff (Oxy) 53

www.addresses.endress.com

Endress+Hauser Conducta GmbH+Co. KG Dieselstraße 24 70839 Gerlingen - Germany Phone: +49 7156 209 790 Fax: +49 7156 28 158

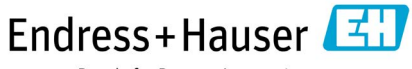

People for Process Automation

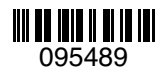

TA-209.7MU-EHD03 71265350 20190131

Softwareversion: 1.x